#### TEMEL BİLGİSAYAR KULLANIMI DERSLERİ

## **EXCEL KONULARI**

Excel gelişmiş bir tablolama programıdır. Tablolama yaparken aynı zaman da hesaplama işlemleri de yapabiliriz.

#### HÜCRENİN ADRESİ

Çalışma alanı satır ve sütunlara bölünmüştür. Her hücrenin bir adresi vardır.

|   | A | В  |
|---|---|----|
| 1 |   |    |
| 2 |   | B2 |
| 3 |   |    |

## HÜCRELERE GİRİLEN BİLGİLERİN SIĞMASI

Bir hücreye yazılan bilgi eğer o hücrenin genişliğinden fazla ise diğer hücrenin altında kalır. Eğer diğer hücrede bilgi yoksa problem olmaz fakat bilgi varsa onun altında kalacağı için gözükmez. Bu durumda altta kalan bilginin gözükmesi için ya sütün genişletilir. Sütün ya mouse ile Sütün adının yanındaki çigiden sürükleyerek yada bu çizgiye çift tıklayarak yapılır. Çift tıklama ile yapılırsa sütün içindeki en geniş bilgiye göre genişliği kendisi otomatik ayarlar.

|   | · · · · ·     | <u> </u>  | <u> </u>     |     |
|---|---------------|-----------|--------------|-----|
| 1 |               |           |              |     |
| 2 | Karabük Ünive | Teknik Eğ | itim Fakülte | esi |
| 3 |               |           |              |     |

Sayısal bir bilgi hücreye sığmadı zaman ###### şeklinde gözükür (hücrenin tipi sayı olarak ayarlandı ise).

|   | Α | В        | С |
|---|---|----------|---|
| 1 |   |          |   |
| 2 |   |          |   |
| 3 |   | ######## |   |
| 4 |   |          |   |

Soru: Aşağıdakilerden hangisi Excelde Şu Şekilde (#########) bir hataya neden olur.

- a) Formülün bilgi aldığı adres silinirse bu şekilde bir hata verir.
- b) Hücre içerisindeki bilgi hücre genişliğine sığmadığı bu hata oluşur.(Sayısal bilgilerde)
- c) Hücrenin tipi
- d) ??????
- e)

Soru: Aşağıdakilerden hangisi Excelde Şu Şekilde ( #BAŞV! ) bir hataya neden olur

- a) Formülün bilgi aldığı adres silinirse bu şekilde bir hata verir.
- b) Hücre içerisindeki bilgi hücre genişliğine sığmadığı bu hata oluşur.(Sayısal bilgilerde)
- c) Hücrenin tipi
- d) ??????

## OTAMATİK SIRALI SAYI OLUŞTURMA

Sütünlara sıralı numara vermek için önce ilk iki hücreye birbirinin devamı iki sayı yazılır. Daha sonra bu hücreler seçilip köşedeki işaretten sürüklenerek sıralı sayılar hücreler içinde oluşturulur.

## ÖDEV 3: Üniversite Not Sistemi Uygulaması

#### ÖDEV: Mali Bütçe Uygulaması

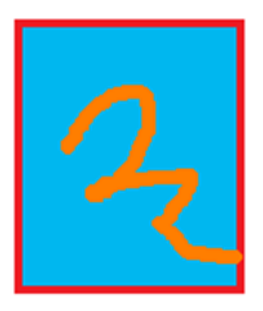

## AKTAŞ OTOMOTİV SANAYİ LTD. ŞTİ.

Hürriyet Cd. Kared İş Merkezi, No: 23 Ostim/Ankara Tel: 223 123213232, Fak: 123 34543545, E-mail: info@sanayimiz.com

#### Sayın Yetkili,

Firmamızın 2009 mali bütçesi ekdeki tabloda verilmiştir. adlfjdlş fadslflk adjsklf adsklf kladsfl kadsfkl adsklf sdk afkldsfklas klfdkl akldsfjdsla fladskjf kladsfj adsklfsj adklfldska fjkldsafklads jf kldsalfk adsklfj dklasfklads fkljdsaklfjadskl jflkdaj klfdsklf kladsfkldsj aklfkldsafkldskf sdklf dsklfklds klfasdkl fdsklaf jsd

> Ali Su Müdür

| SN. | Ürün Adı    | Adet | Alış Fiyatı | Kar Oranı | KDV  | Satış Fiyatı | Ciro         |
|-----|-------------|------|-------------|-----------|------|--------------|--------------|
| 1   | Kaporta     | 67   | 67,00 TL    | % 10,00   | 0,18 | 85,76 TL     | 5745,92 TL   |
| 2   | Eksoz       | 34   | 345,00 TL   | % 12,00   | 788  | 4354,00 TL   | 148036,00 TL |
| 3   | Koltuk      | 16   | 6,00 TL     | % 10,00   | 0,18 | 7,68 TL      | 122,88 TL    |
| 4   | Fan         | 78   | 5,46 TL     |           | 0,12 | 6,11 TL      | 476,69 TL    |
| 5   | Distribütör | 34   | 5,46 TL     |           | 0,18 | 6,44 TL      | 218,92 TL    |
| 6   | Yağ Karteri | 67   | 5,46 TL     |           | 0,12 | 6,11 TL      | 409,46 TL    |
| 7   | Dingil      | 12   | 5,46 TL     |           | 0,18 | 6,44 TL      | 77,26 TL     |
| 8   | Antifiriz   | 90   | 5,46 TL     |           | 0,12 | 6,11 TL      | 550,02 TL    |
| 9   | Karbüratör  | 45   | 5,46 TL     |           | 0,18 | 6,44 TL      | 289,74 TL    |
| 10  | Kasnak      | 32   | 5,46 TL     |           | 0,12 | 6,11 TL      | 195,56 TL    |

TOPLAM

156122,46 TL

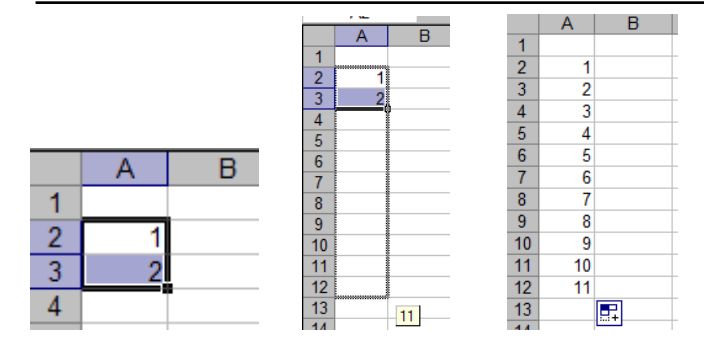

## HÜCREYE GİRİLECEK YAZI TİPİNİ DEĞİŞTİRME

Hücre içine girilen bilgilere belli tip ve formatlar verilebilir. Hücre tipini değiştirmek için seçilen hücrenin üzerinde sağ tıklanır. Açılan pencereden "Hücreleri biçimlendir" seçilir. Açılan pencere incelendiğinde, Genel, Sayı, Para Birimi, Finansal, Tarih, Saat, Yüzde Oranı, Kesir, Bilimsel, Metin, Özel gibi değişik hücre tipleri görülür.

| A  |    | В                  | С           | D |    | A | B           | С            |
|----|----|--------------------|-------------|---|----|---|-------------|--------------|
| 1  |    |                    |             |   | 1  |   | Hücrolori I | licimland    |
| 2  | ¥  | Kee                |             |   | 2  |   | ndereien i  | a çanıncan d |
| 3  | 80 | 1.00               |             |   | 3  |   | Sayı        | Hizalama     |
| 4  | •  | Kopyala            |             |   | 4  |   | Kategori    |              |
| 5  | 8  | <u>Y</u> apıştır   |             |   | 5  |   | Cepel       |              |
| 6  |    | Özel Yapıs         | hr          |   | 6  |   | Sayı        |              |
| 7  |    |                    |             | _ | 7  |   | Para Birin  | ni           |
| 8  |    | <u>E</u> kle       |             | _ | 8  |   | Finansal    |              |
| 9  |    | <u>S</u> il        |             |   | 9  |   | Saat        |              |
| 10 |    | İçeriği Tem        | izle        | - | 10 |   | Yüzde Or    | anı          |
| 12 |    |                    |             |   | 11 |   | Kesir       |              |
| 12 | 1  | <u>A</u> çıklama E | kle         |   | 12 |   | Metin       |              |
| 14 |    | Hücreleri B        | liçimlendir |   | 13 |   | Özel        |              |
| 45 | _  |                    |             |   | 14 |   | İsteğe U    | yarlanmış    |

Değişik hücre tipleri ile ilgili uygulamaları Aşağıdaki şekilde görebilirsiniz.

|    | A                                                                                     | В                 |  |
|----|---------------------------------------------------------------------------------------|-------------------|--|
| 1  | Genel Hücre Tipi (Her türlü karakter yazılabilir)                                     | 123ABC#*?]        |  |
| 2  | Sayı Hücre Tipi (Sayı girilirse belirlenen format dönüştürür.)                        | 1234,35           |  |
| 3  | Para Birimi (girilen sayıyı para formatlarında görüntüleme yapar)                     | 12.323,45 YTL     |  |
| 4  | Finansal (Para birimine benzer, sütünda hizalamayı bozmaz)                            | 12.321.432,35 YTL |  |
| 5  | Tarih (Belirlenen tarih formatında yazmayı sağlar)                                    | 08.12.2008        |  |
| 6  | Saat (Saat formatında yazmayı sağlar)                                                 | 12:05:45          |  |
| 7  | Yüzde Oranı (Yazılan ifadeyi yüzde işareti ile yüzdelik olarak yazar)                 | 12,45%            |  |
| 8  | Kesir (Girilen ifadeyi kesirli olarak gösterir, virgülden sonraki kısım kesirli olur) | 12 3/13           |  |
| 9  | Bilimsel (Girilen ifadeyi bilimsel formatta gösterir)                                 | 1,23E+06          |  |
| 10 | Metin (Girilen ifadeyi metin olarak kabul eder, sayısal işlem yapmaz)                 | 345gdfgdfg        |  |
| 11 | Özel (Bazı özel formatlar kullanılabilir, ör: Tel numarası, posta kodu gibi)          | (212) 123-4567    |  |
| 12 | İstege bağlı (daha fazla sayıda birçok format bulundurur)                             | 23.08.2008 12:23  |  |

#### ŞİFRE KOYMA VE ARKA PLANI RENKLENDİRME

Hazırlanan bir tablonun belli hürelerine formül yazdıysak kullanan tarafından bu formüllerin silinmesini ve formatın bozulmasını istemeyiz. Bu gibi durumlarda formül yazılan hücrelerin şifre ile korunması gerekir.

Başlanğıçta tüm hücrelere kilit işareti konmuştur. Ne zamanki sayfa koruma atarsak kilitli tüm hücrelere erişim engellenir. Bu nedenle ters mantıkla gidip şifre konulmayacak hücrelerin kilidini önce kaldırmalıyız. Ardından sayfanın tamamına şifre koyduğumuzda, kilidin bulunduğu tüm hücreleri korumaya almış oluruz. Şifre konulan alanlar ile (bilgi girişi engellenen alanlar) şifre konulmamış alanların ayrı ayrı renklendirilmesi iyi olacaktır. Aşamalar aşağıda şekillerde gösterilmiştir.

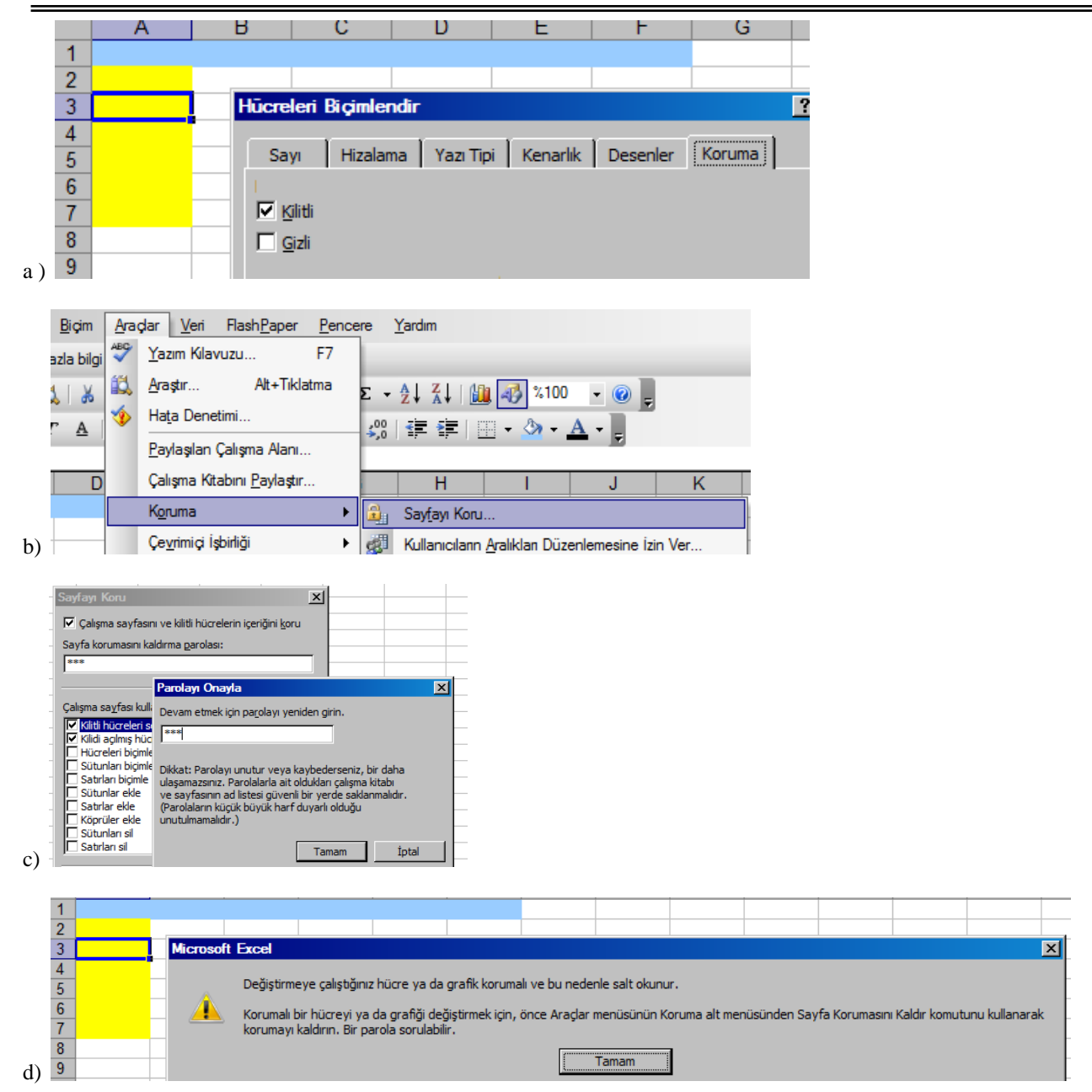

#### FORMÜL YAZMA

Formül yazmak için hücre içine önce = işareti konur ondan sonra formül yazılır. Bu konuda aşağıdaki formül örneklerini inceleyin.

**=B2** : Bulunduğu hücreye B2 adresindeki bilgileri getirir.

=A1+A2 : Bulunduğu hücreye A1 ve A2 hücrelerindeki sayıları toplayıp yazar.

**=TOPLA(B2:B7)** : B2 hücresi ile B7 hücresi arasındaki tüm hücreleri toplar. (Dikkat iki hücrenin arasındakileri toplamak için araya (;) işareti konulur. Tek tek hücreleri toplamak için ise araya (;) işareti konulur.

|   | A | D        | U      | U | E | F |
|---|---|----------|--------|---|---|---|
| 1 |   |          |        |   |   |   |
| 2 |   |          |        |   |   |   |
| 3 |   |          |        |   |   |   |
| 4 |   |          |        |   |   |   |
| 5 |   |          |        |   |   |   |
| 6 |   |          |        |   |   |   |
| 7 |   |          |        |   |   |   |
| 8 |   |          |        |   |   |   |
| 9 |   | =TOPLA(E | 82:B7) |   |   |   |

=EĞER(B3>=60;"GEÇTİ";"KALDI") : Eğer B3 hücresindeki sayı 60 dan büyük eşit ise bulunduğu hücreyet "Geçti" yazar, değilse "kaldı" yazar.

|   | Α | В | С                                                                    | D | E | F | G | H |  |  |  |  |  |
|---|---|---|----------------------------------------------------------------------|---|---|---|---|---|--|--|--|--|--|
| 1 |   |   |                                                                      |   |   |   |   |   |  |  |  |  |  |
| 2 |   |   |                                                                      |   |   |   |   |   |  |  |  |  |  |
| 3 |   |   | =EĞER(B3>=60;"GEÇTİ"; "KALDI")                                       |   |   |   |   |   |  |  |  |  |  |
| 4 |   |   | EĞER(mantıksal_sınama; [eğer_doğruysa_değer]; [eğer_yanlışsa_değer]) |   |   |   |   |   |  |  |  |  |  |
| 5 |   |   |                                                                      |   |   |   |   |   |  |  |  |  |  |

#### İki Yazıyı String olarak birleştirme

Eğer iki hücrenin içerisindeki yazıy yan yana string olarak (rakamsal degil, matematiksel işlem yapılamaz) birleştirmek için şu formül yazılabilir

=C1&"123" şeklinde. Eğer C1 de "Ali" yazıyor ise sonuç Ali123 olacaktır.

```
İkinci yöntem =BİRLEŞTİR(C1; ""; D1)
```

#### **ÖDEV:**

Bir bakkal dükkanında kullanılacak Excel programını yazınız. Bunun için şu şekli kullanınız. Bir sayfayı dolduracak şekilde 30 tane ürünü ekleyin.

| Ürünün | Ürünün Adı | Alış Fiyatı | Kar      | KDV       | Satış Fiyatı |
|--------|------------|-------------|----------|-----------|--------------|
| Kodu   |            |             | (%10 kar | (% 18 kdv |              |
|        |            |             | koyun)   | ekleyin   |              |
|        |            |             |          |           |              |
|        |            |             |          |           |              |
|        |            |             |          |           |              |
|        |            |             |          |           |              |
|        |            |             |          |           |              |
|        | TOPLAM     |             |          |           |              |

- a) Hücre arka planı renklendirme
- b) Şifre koyma
- c) Sıralama yapma
- d) Çıktı alma.

#### KARMAŞIK FORMÜLLER

a) İç içe Eğer kullanımı (Örnek: 90-100 = A1, 80-90 = B1 uygulaması için)

=EĞER(VE(F7>90;F7<100;E7<=3);"A1";EĞER(VE(F7>80;F7<90;E7<=3);"B1";EĞER(VE(F7>70;F7<80;E7<=3);"C1";"KALDIN")))

b) Not ortalaması 60 dan büyük ve Devamsızlığı 3 den küçük eşit iken Geçti/kaldı hesabı

=EĞER(VE(C2>=60;D2<=3);"GEÇTİ";"KALDI")

c) Bir formülde hem hesaplatma hem de yuvarlatma aynı anda yapılabilir.

=YUVARLA(A2\*0,4+B2\*0,6;0)

d) Hem devam hemde nota bakarak "A1, B1 F2 vs " notları yazar.
 =EĞER(D2>3;"F2";EĞER(VE(C2>=90;C2<=100);"A1";EĞER(VE(C2>=80;C2<90);"B1";"BAŞKA BİR İŞLEM")))</li>

## VERİLERİ SIRALAMA

|    | U       | Giriş   | Ekle Say                       | /fa Düzeni | Formüller                                                                                                    | Veri       | Gözden Geçir                         | Görünüm              |           |          |                   |                   |         |                                                   |                         |     |
|----|---------|---------|--------------------------------|------------|----------------------------------------------------------------------------------------------------|------------|--------------------------------------|----------------------|-----------|----------|-------------------|-------------------|---------|---------------------------------------------------|-------------------------|-----|
|    | Dis Ver | i Tümün | Bağlantılar<br>Özellikler<br>ü | r          | $\begin{array}{c} \underline{A} \downarrow \\ \underline{Z} \downarrow \\ \underline{Z} \\ \underline{A} \end{array}$ | Y          | Kremizle<br>Kremiden Uygula          | Metni Sütunl         | ara Yinel | →        | 🛃 Veri<br>📑 Birle | Doğrulama<br>ştir | •       | <ul> <li>Gruplandır</li> <li>Grubu Çöz</li> </ul> | • 0⊒<br>• "⊒            |     |
| 1  | AI -    | Yenile  | 🗸 🖘 Bağlantılaı                | rı Düzenle | A+                                                                                                    |            | 🎸 Gelişmiş                           | Dönüştür             | Ki        | aldır    | 腔 Duru            | ım Çözümler       | nesi 🔻  | Alt Toplam                                        |                         |     |
|    |         |         | Bağlantılar                    |            | Sira                                                                                                    | la ve Filt | re Uygula                            |                      |           | Veri Ara | ıçları            |                   |         | Anahat                                            | G.                      |     |
|    |         | C2      | •                              | (          | fx A.Esra                                                                                                    |            |                                      |                      |           |          |                   |                   |         |                                                   |                         |     |
|    |         | А       | В                              |            | C                                                                                                    |            | D                                    | E                    | F         |          | G                 | Н                 | 1       | J                                                 | К                       | T   |
|    | 1 SI    | CIL     | UNVAN                          | AD         | <u> </u>                                                                                                    | SOYAD      |                                      |                      |           |          |                   |                   |         |                                                   |                         |     |
| 1  | 2       | 147     | YRD.DOÇ.                       | A.Esra     |                                                                                                    | BÖLÜ       |                                      |                      | 1         |          |                   |                   | 1       |                                                   | 2                       |     |
| 1  | 3       | 117     | ÖĞR.GÖR.                       | Abdullah   |                                                                                                    | ELEN       | Siraia                               |                      |           |          |                   |                   |         |                                                   | <u>.</u>                |     |
| ī. | 4       | 133     | PROF.DR.                       | Abdullah   |                                                                                                    | ÇAVU       | ⇔ <sub>2</sub> l Dü <u>z</u> ey Ekle | 🗙 <u>D</u> üzeyi Sil | 🕒 Düze    | yi Kopya | la 🕆              | Seçe              | enekler | . 🔽 Veriler                                       | imde <u>ü</u> stbilgi v | /ar |
| ł. | 5       | 153     | YRD.DOÇ.                       | Abdullah   | 1                                                                                                    | KARA       | Sütun                                |                      | s         | ralama K | osulu             |                   | Düzen   |                                                   |                         | ٦   |
|    | 6       | 165     | YRD.DOÇ.                       | Abdurraz   | zak                                                                                                    | AKTA:      | Sıralama ölçütü AD                   |                      |           | eðerler  |                   | -                 | A'dan i | Z've                                              |                         | 7   |
| 1  | 7       | 72      | ÖĞR.GÖR.                       | Adnan      |                                                                                                    | ÇETİN      | ,                                    | 1                    |           | -        |                   | _                 |         | · •                                               | -                       | -   |
| Ē. | 8       | 2       | ARŞ.GÖR.                       | Ahmet      |                                                                                                    | MEYV       |                                      |                      |           |          |                   |                   |         |                                                   |                         |     |
| 1  | 9       | 40      | DOÇENT                         | Ahmet      |                                                                                                    | GÜRB       |                                      |                      |           |          |                   |                   |         |                                                   |                         |     |
| 2  | 10      | 64      | OKUTMAN                        | Ahmet      |                                                                                                    | TOPB.      |                                      |                      |           |          |                   |                   |         |                                                   |                         |     |
| 3  | 11      | 84      | ÖĞR.GÖR.                       | Ahmet      |                                                                                                    | CÍNKA      |                                      |                      |           |          |                   |                   |         |                                                   |                         |     |
| 4  | 12      | 76      | ÖĞR.GÖR.                       | Ahmet M    | lustafa                                                                                                    | ERER       |                                      |                      |           |          |                   |                   |         |                                                   |                         |     |
| 5  | 13      | 204     | YRD.DOÇ.                       | Ahmet Sa   | ait                                                                                                    | CAND       |                                      |                      |           |          |                   |                   |         | N                                                 |                         |     |
| E  | 14      | 48      | OKUTMAN                        | Akile      |                                                                                                    | BAYR       |                                      |                      |           |          |                   |                   |         | Tamam                                             | İntal                   |     |
| 7  | 15      | 122     | ÖĞR.GÖR.                       | Ali        |                                                                                                    | UYSA       |                                      |                      |           |          |                   |                   |         | Tanian                                            | 1ptdi                   | —   |
| 5  | 16      | 169     | YRD.DOÇ.                       | Ali        |                                                                                                    | GÜNG       | ÖR                                   |                      |           |          |                   |                   |         |                                                   |                         | T   |
| 5  | 17      | 149     | YRD.DOÇ.                       | Ali Hakar  | ı                                                                                                    | ARKIN      |                                      |                      |           |          |                   |                   |         |                                                   |                         |     |
| Ē. | 18      | 206     | YRD.DOÇ.                       | Anıl       |                                                                                                    | ERTOK      | ATMACA                               |                      |           |          |                   |                   |         |                                                   |                         |     |
| 1  | 19      | 53      | OKUTMAN                        | Arzu Niha  | al                                                                                                    | ERTÜR      | К                                    |                      |           |          |                   |                   |         |                                                   |                         |     |

#### Kademeli Sıralama

| D16   | 6 <b>-</b> | (● <i>f</i> ∗ GÜNG | ÖR    |                   |          |                    |      |                   |           |            |            |           |                         |
|-------|------------|--------------------|-------|-------------------|----------|--------------------|------|-------------------|-----------|------------|------------|-----------|-------------------------|
| А     | В          | С                  |       | D                 |          | E                  |      | F                 | G         | Н          | 1          | J         | К                       |
| SICIL | UNVAN      | AD                 | SOYAD | )                 |          | _                  |      |                   |           |            |            |           |                         |
| 147   | YRD.DOÇ.   | A.Esra             | BÖLÜ  |                   |          | ]                  |      |                   |           |            |            |           | -                       |
| 117   | ÖĞR.GÖR.   | Abdullah           | ELEN  |                   | -        |                    |      |                   |           |            |            |           | <u>الل</u>              |
| 133   | PROF.DR.   | Abdullah           | ÇAVU  | ♀<br>2↓Düzey Ekle | $\times$ | <u>D</u> üzeyi Sil | Di 🔁 | üz <u>e</u> yi Ko | pyala 🔒   | Seça       | enekler    | Verilerin | nde <u>ü</u> stbilgi va |
| 153   | YRD.DOÇ.   | Abdullah           | KARA  | Sütun             |          |                    |      | Siralan           | na Kosulu |            | Düzen      |           |                         |
| 165   | YRD.DOÇ.   | Abdurrazzak        | AKTA: | Sıralama ölçütü   | UNVAN    | 1                  | -    | Değer             | ler       | -          | A'dan Z've |           | -                       |
| 72    | ÖĞR.GÖR.   | Adnan              | ÇETİN | Daha sonra        |          |                    | ÷.   | Dečer             | ler       |            | A'dan Z'ye |           |                         |
| 2     | ARŞ.GÖR.   | Ahmet              | MEYV  | Daha seera        | ha conra |                    |      |                   |           | A dan 2 ye |            |           |                         |
| 40    | DOÇENT     | Ahmet              | GÜRB  | Dana sonra        | SOYAD    | )                  |      | Deger             | ler       | <u> </u>   | A'dan Z'ye |           | <u> </u>                |
| 64    | OKUTMAN    | Ahmet              | TOPB. |                   |          |                    |      |                   |           |            |            |           |                         |
| 84    | ÖĞR.GÖR.   | Ahmet              | CİNKA |                   |          |                    |      |                   |           |            |            |           |                         |
| 76    | ÖĞR.GÖR.   | Ahmet Mustafa      | ERER  |                   |          |                    |      |                   |           |            |            |           |                         |
| 204   | YRD.DOÇ.   | Ahmet Sait         | CAND  |                   |          |                    |      |                   |           |            |            |           |                         |
| 48    | OKUTMAN    | Akile              | BAYR  | 1                 |          |                    |      |                   |           |            |            |           | ÷                       |
| 122   | ÖĞR.GÖR.   | Ali                | UYSA  |                   |          |                    |      |                   |           |            |            | ramam     | iptai                   |
| 169   | YRD.DOÇ.   | Ali                | GÜNG  | ÖR                |          |                    |      |                   |           |            |            |           |                         |
| 149   | YRD.DOÇ.   | Ali Hakan          | ARKIN |                   |          |                    |      |                   |           |            |            |           |                         |

| VE          | RILER         | I SL       | JZME                   |                                                     |           |               |        |                                                         |    |
|-------------|---------------|------------|------------------------|-----------------------------------------------------|-----------|---------------|--------|---------------------------------------------------------|----|
|             | Giriş         |            | Ekle                   | Sayfa Düzeni                                        | F         | ormüller      | Veri   | 5özden Geçir                                            | Gé |
| )ış \<br>Al | Veri<br>Yenil | inü<br>e * | <mark>)⊉ Bağlan</mark> | <b>tılar</b><br>ler<br>tıları Düzenle<br><b>lar</b> | Az↓<br>Z↓ | AZA<br>Sırala | Filtre | 🖗 Temizle<br>Veneniden Uygula<br>V Genyniş<br>re Uygula | Me |
|             | D1:           | 21         |                        | - (•                                                | $f_x$     | ALKAN         |        |                                                         |    |
| 4           | А             |            | В                      |                                                     | С         |               |        | D                                                       |    |
| 1           | SICIL 💽       |            | IVAN                   | 💌 AD                                                |           |               | SOYAD  |                                                         | -  |
| 2           | 14            | Az↓        | <u>A</u> 'dan Z'       | ye Sırala                                           |           |               | BÖLÜK  | BAŞI ERTÜRK                                             |    |
| 3           | 11            | Z<br>A↓    | Z' <u>d</u> en A'      | ya Sırala                                           |           |               | ELEN   |                                                         |    |
| 4           | 13            |            | R <u>e</u> nge G       | öre Sırala                                          |           | •             | ÇAVUŞ  | OĞLU                                                    |    |
| 5           | 15            | K          | "AD" Filt              | resini Temizle                                      |           |               | KARAK  | (AYA                                                    |    |
| 6           | 16            |            | Panga G                | öra Filtra                                          |           |               | AKTAŞ  |                                                         |    |
| 7           | 7.            |            | Kenge e                | iter inte                                           |           |               | ÇETİNK | (AYA                                                    |    |
| 8           |               |            | Metin <u>r</u> i       | itreien                                             |           |               | MEYVE  | ECÍ                                                     |    |
| 9           | 4             |            | 🗆 M                    | leltem                                              |           |               | GÜRBÜ  | ĴΖ                                                      |    |
| 0.          | 64            |            |                        | lenderes<br>Ieral                                   |           |               | TOPBA  | Ş                                                       |    |
| 1           | 84            |            |                        | lerve                                               |           |               | CİNKAF | RA                                                      |    |
| 2           | 7             |            | ···· 🗆 M               | letin                                               |           |               | ERER   |                                                         |    |
| .3          | 204           |            | 🗆 M                    | luhammet                                            |           |               | CANDA  | N                                                       |    |
| .4          | 4             |            |                        | luhammet Hüse<br>Iuharrem                           | eyin      |               | BAYRA  | KTAR BAŞAR                                              |    |
| .5          | 12            |            |                        | lurat                                               |           |               | UYSAL  |                                                         |    |
| 16          | 16            |            |                        | lustafa                                             |           | -             | GÜNGÖ  | ÖR                                                      |    |
| .7          | 14            |            |                        |                                                     | -         |               | ARKIN  |                                                         |    |
| 8           | 20            |            |                        | Tamam                                               | İţ        | otal          | ERTOK  | ATMACA                                                  |    |
| 9           | 5             |            | 1                      |                                                     |           |               | ERTÜR  | K                                                       | T  |

| Α       | В        | С     | D       |  |  |  |
|---------|----------|-------|---------|--|--|--|
| SICIL 💌 | UNVAN 💌  | AD 🖓  | SOYAD 💌 |  |  |  |
| 2       | ARŞ.GÖR. | Ahmet | MEYVECİ |  |  |  |
| 40      | DOÇENT   | Ahmet | GÜRBÜZ  |  |  |  |
| 64      | OKUTMAN  | Ahmet | TOPBAŞ  |  |  |  |
| 84      | ÖĞR.GÖR. | Ahmet | CİNKARA |  |  |  |

## VERİ DOĞRULAMA

Girilen verilerin doğru bir şekilde girilmesini sağlamak için bu kısım ayarlanabilir.

| Formüller                               | Veri Gözden Geçir | Görünüm                       |                                    | N                                                                  |
|-----------------------------------------|-------------------|-------------------------------|------------------------------------|--------------------------------------------------------------------|
| A ↓ A Z A Z A Z A Z A Z A Z A Z A Z A Z | Filtre Vygula     | Metni Sütunlara Y<br>Dönüştür | inelenenleri<br>Kaldır<br>Veri Ara | E Veri Doğrulama -<br>F Birleştir<br>Durum Çözümlemesi -<br>Içları |
| f <sub>x</sub>                          |                   |                               |                                    | Veri Doğrulama                                                     |
| С                                       | D                 | E                             | F                                  | Hücreye geçersiz veri giril                                        |
|                                         | SOYAD             |                               |                                    | engelleyin.                                                        |
|                                         | bölükbaşı ertürk  | 3434                          | 1                                  | Örneğin, geçersiz tarihler                                         |

KARABÜK ÜNİVERSİTESİ, MÜHENDİSLİK FAKÜLTESİ, TEMEL BİLGİSAYAR KULLANIMI NOTLARI..www.IbrahimCayiroglu.com

| ŀ | /eri Doğrulama                                                                                                    | ? X   | Veri Doğrulama 🔋 🔀                                                                                                    |
|---|----------------------------------------------------------------------------------------------------|-------|----------------------------------------------------------------------------------------------------|
|   | Ayarlar       Girdi İletisi       Hata Uyarısı         Image: Ayarlar       Girdi İletisi       Hata Uyarısı         Image: Ayarlar       Girdi İletisi       Höcre seçildikten sonra girdi iletisini göster         Hücre seçildikten sonra, aşağıdaki girdi iletisini göster       Hücre seçildikten sonra, aşağıdaki girdi iletisini göster:         Başlık:       S HANELİ RAKAM GİRİN         Girdi iletisi:       SİCLI NUMARALARI 5 HANELİ RAKAMLARDAN OLUŞUR. 00123         ŞERLİNDE YAZIN.       Image: Ayarları Sırakaman Ayazını İletisine Yazını | ? X ? | Ayarlar       Girdi İletisi       Hata Uyarısı         Image: Construction of the system of the system of the |
|   | Tumunu Sil Tamam İp                                                                                                    | tal   | Tūmünü Sil Tamam İptal                                                                                                    |

| D                | E      | F            | G     | D                | C C             | -             | G                 | U              |            |   |
|------------------|--------|--------------|-------|------------------|-----------------|---------------|-------------------|----------------|------------|---|
| SOYAD            |        |              |       | SOYAD            | L .             |               | U                 |                |            |   |
| BÖLÜKBAŞI ERTÜRK | 3434   |              |       | BÖLÜKBAŞI ERTÜRK | 3434            |               |                   |                |            |   |
| ELEN             |        |              |       | ELEN             | 123322132       | ļ             |                   |                |            |   |
| ÇAVUŞOĞLU        | 5 HAN  | FIÌ RAKAM (  | SİRİN |                  | Microsoft Excel |               |                   |                |            |   |
| KARAKAYA         | SICIL  | NUMARALARI 5 | 5     | AKTAS            | Girdiðiniz      | deăer aecerl  | i deăil.          |                |            | ŀ |
| AKTAŞ            | HANEL  | I RAKAMLAR   |       | ÇETİNKAYA        |                 | nei bu bücrev | a girilabilacak i | sinirlanmis de | čere sabin |   |
| ÇETİNKAYA        | YAZIN. |              |       | MEYVECİ          | Vanidan Da      |               | tetel             | 1              | Varden     |   |
| MEYVECİ          |        |              |       | GURBUZ           | Teniden De      | ne            | ipiai             |                | Tarum      |   |
| 000007           |        | 1            |       | TUPDAŞ           |                 |               |                   |                |            |   |

Girilen rakamların önüne otomatik olarak 0 Eklenme işlemi: Bu tür uygulamalar çoğunlukla Sicil Numarası vs girerken yapılır. Yani sicil numaraları 123 şeklinde değil 00123 şeklinde girilir. Başka yerlerde kullanılabilir.

Bu işlem için Hücreleri seçip sağ tıkladığımızda Hücrelerin tipini değiştirmeliyiz. Aşağıdaki şekilde devamını yapabiliriz.

|                  | 0        |                  | -               |                    |                          |                           |                      |                     |       |
|------------------|----------|------------------|-----------------|--------------------|--------------------------|---------------------------|----------------------|---------------------|-------|
| SOYAD            | SICIL NU | MRASI            |                 |                    |                          |                           |                      |                     |       |
| BÖLÜKBAŞI ERTÜRK | 00123    | Hücreleri        | Biçimlendir     |                    |                          |                           |                      |                     | ? ×   |
| ELEN             | 03454    | 6-10             | Lundana         | Vee Tei            |                          | Delay                     | (                    |                     |       |
| ÇAVUŞOĞLU        | 00234    | Sayı             | Hizaiama        | razi ripi          | Kenariik                 |                           | Koruma               |                     | 1     |
| KARAKAYA         | 00678    | Kategori:        | :               |                    |                          |                           |                      |                     |       |
| AKTAŞ            | 00234    | Genel            | -               | ≜ <sup>−Orne</sup> | 2K                       |                           |                      |                     |       |
| ÇETİNKAYA        |          | Para Biri        | mi              |                    |                          |                           |                      |                     |       |
| ACAR             |          | Finansa          |                 | Tü <u>r</u> :      | 1                        |                           |                      |                     |       |
| GÜRBÜZ           |          | Saat             |                 | 0000               | 0 📥                      |                           |                      |                     |       |
| TOPBAŞ           |          | Yüzde O<br>Kesir | iranı           | ss:do              | 1:nn<br>a. vvvv ss:dd    |                           |                      |                     |       |
| CÍNKARA          |          | Bilimsel         |                 | dd:n               | n                        |                           |                      |                     |       |
| ERER             |          | Özel             |                 | dd:n               | n,0                      |                           |                      |                     |       |
| CANDAN           |          | İsteğe L         | Jyarlanmış      | [s]:d              | d:nn                     | * # ##010                 |                      |                     |       |
| BAYRAKTAR BAŞAR  |          | 1                |                 |                    | #.##0 YIL;<br>#.##0 _Y_T | ;-~ #.##U YI<br>L;-* #.## | L;~ - YI<br>0_Y_T_L; | IL;@<br>-*"-"_Y_T_L | -;@   |
| UYSAL            |          |                  |                 |                    | #.##0,00 YT              | L;-* #.##(                | ),00 YTL;            | * "-"?? YTL;        | -@    |
| GÜNGÖR           |          |                  |                 | 0000               | 1.##0,00 _1<br>0         | <u>  L;- #,</u>           | ##0,00_f_1           | L -; ;;             |       |
| ARKIN            |          |                  |                 | <b>T</b>           |                          |                           |                      |                     | 51    |
| ERTOK ATMACA     |          |                  |                 | _                  |                          |                           |                      |                     |       |
| ERTÜRK           |          | Başlangıç        | ; olarak varola | in kodlarda        | an birini kullan         | arak sayı biçi            | m kodunu yaz         | zin.                |       |
| GÜNAY            |          |                  |                 |                    |                          |                           |                      |                     |       |
| ÖZDEMİR          |          |                  |                 |                    |                          |                           |                      |                     |       |
| ÖZÇİFÇİ          |          |                  |                 |                    |                          |                           |                      |                     |       |
| ÖZKÖSE           |          |                  |                 |                    |                          |                           |                      | Tamam               | İptal |
| DÖVÜKDAVDAM      |          |                  |                 |                    |                          |                           |                      |                     |       |

## GRAFİK OLUŞTURMA

Excel de verilerin iki sutun halinde grafiklerini oluşturabiliriz. Grafik türü olarak çizgi, sütün, pasta vs çeşitli grafikleri oluşturmak mümkündür.

1) Bu amaçla Standart araç çubuğunda aşağıdaki sembolüne tıklarız.

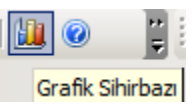

80

60

40

20 0 Ali

Oya Can

Cem

İsa

Ata 🖌 Ece

2) Açılan pencerede grafik türünü belirleyelim.

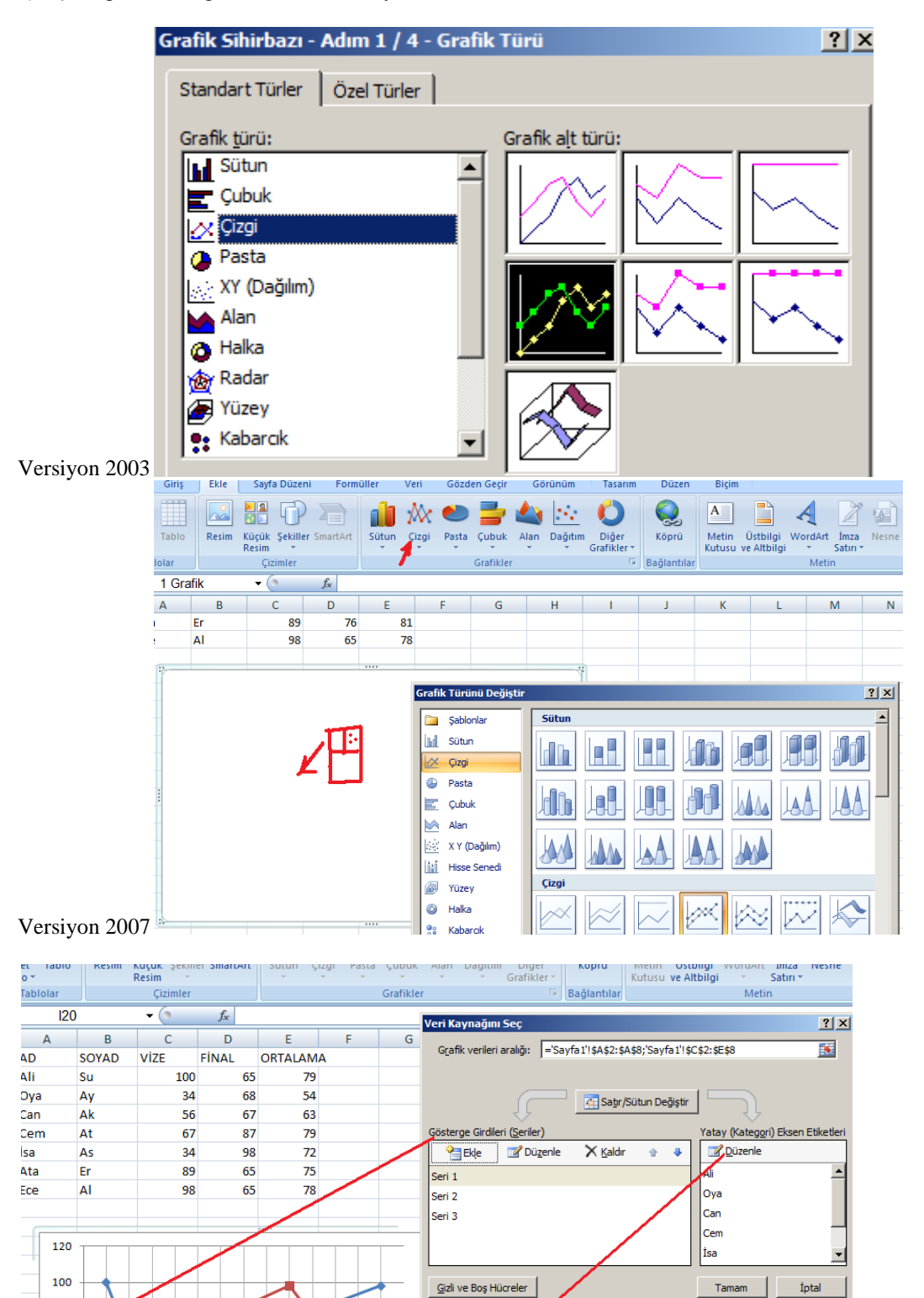

-Seri 2

Seri1

eri 3

3. Grafiğin dikey sütünü nu notlar oluştursun. Bu amaçla ekrandaki "sütünlar" seçilip üstteki kutucuğun yanındaki düğmeye tıklanır. Bu düğme bize grafikte kullanacağımız notların sayfadan seçmemizi sağlar.

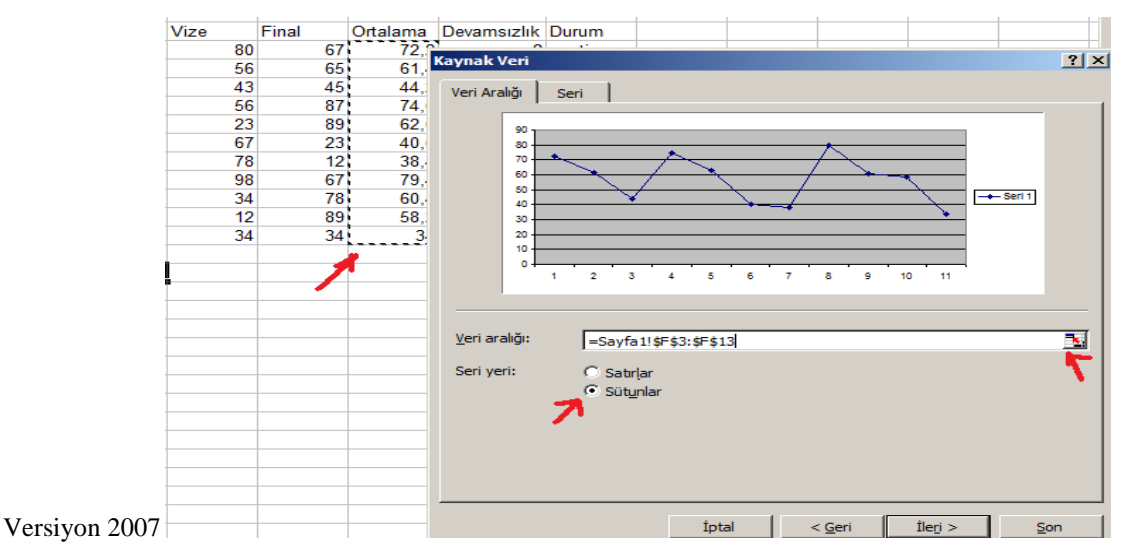

4. Grafiğin Başlık, X ekseni ve Y ekseni başlıklarını ayarlayın. Bunun için aşağıdaki ekran görüntüsünü kullanın.

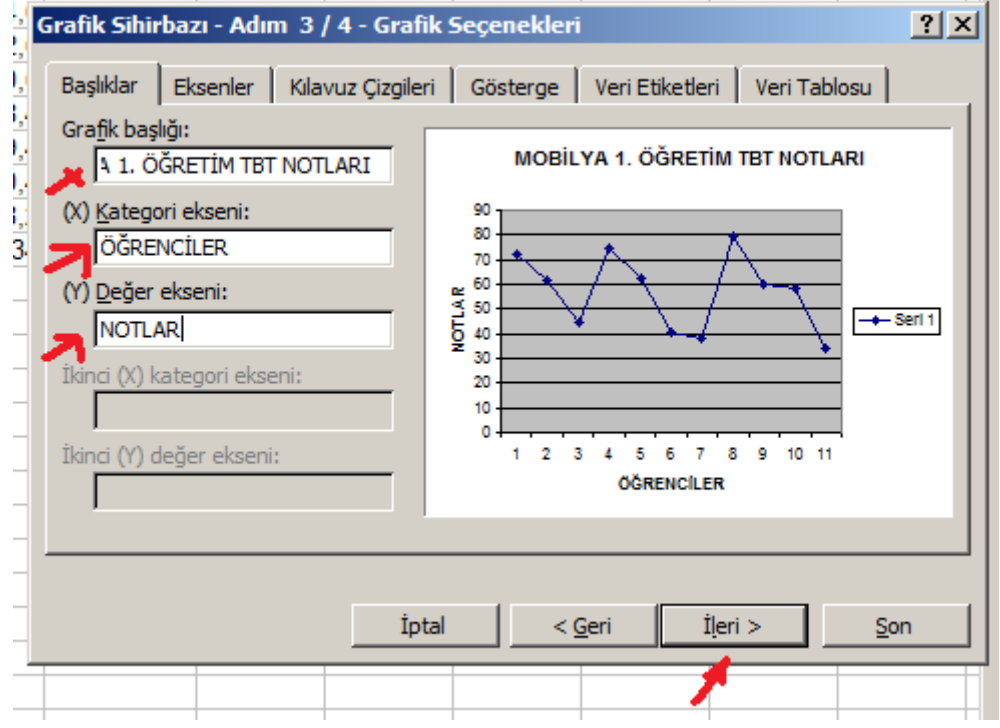

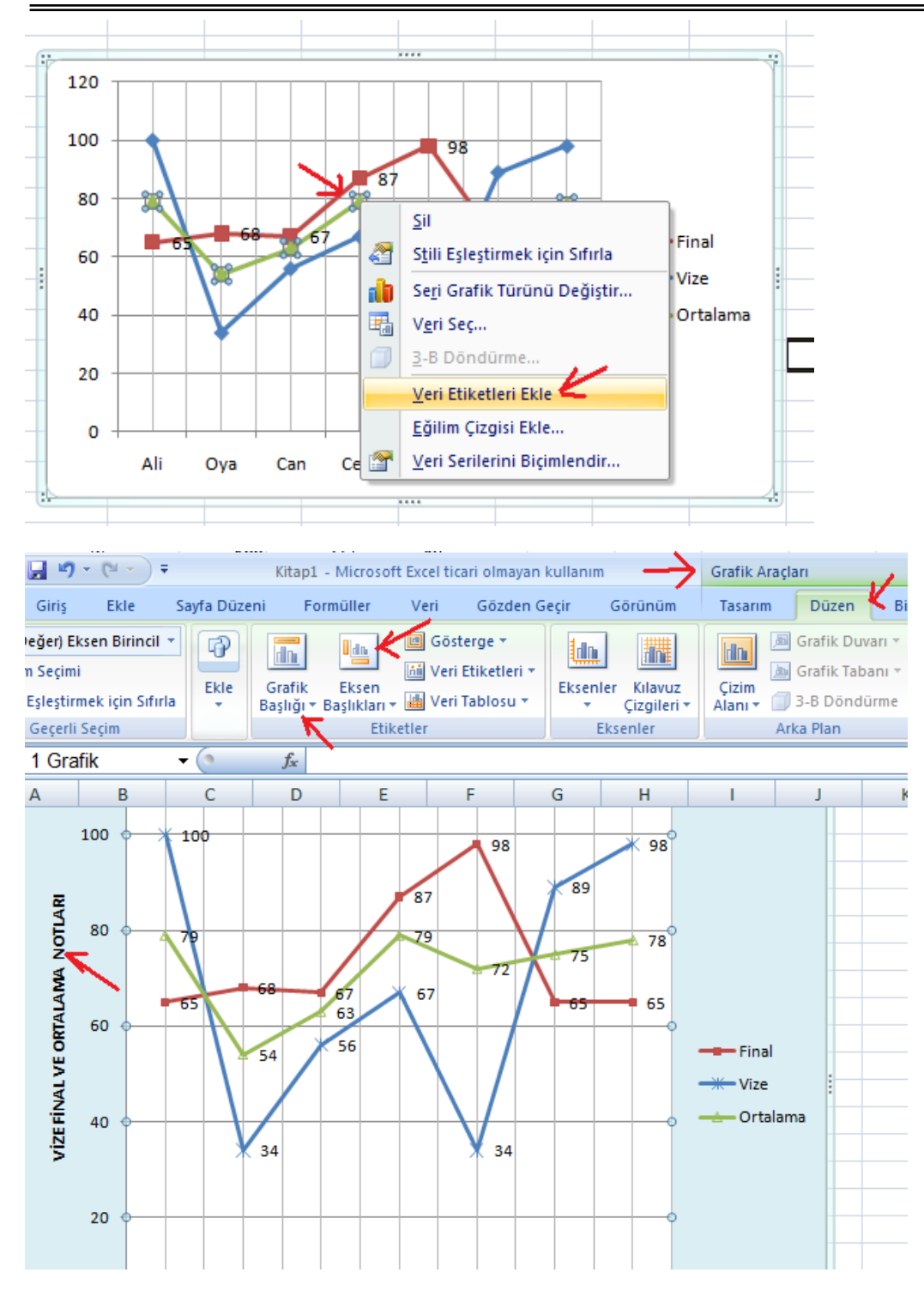

5. Açılan penceredeki diğer sekmelerde bazı ihtiyaç olabilecek ayarlamalar yapılır. Örneğin aşağıdaki pencere yatay ve dikey klavuz çizgilerini ayarlar.

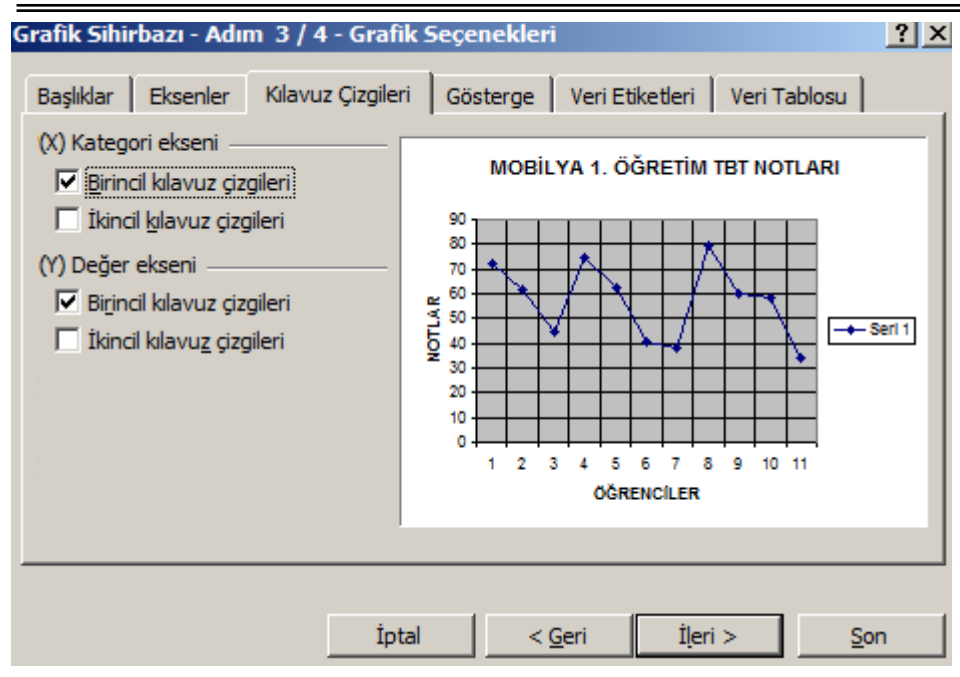

Aşağıdaki penceden verilerin üzerin Notları (değerleri) yazdırabiliriz.

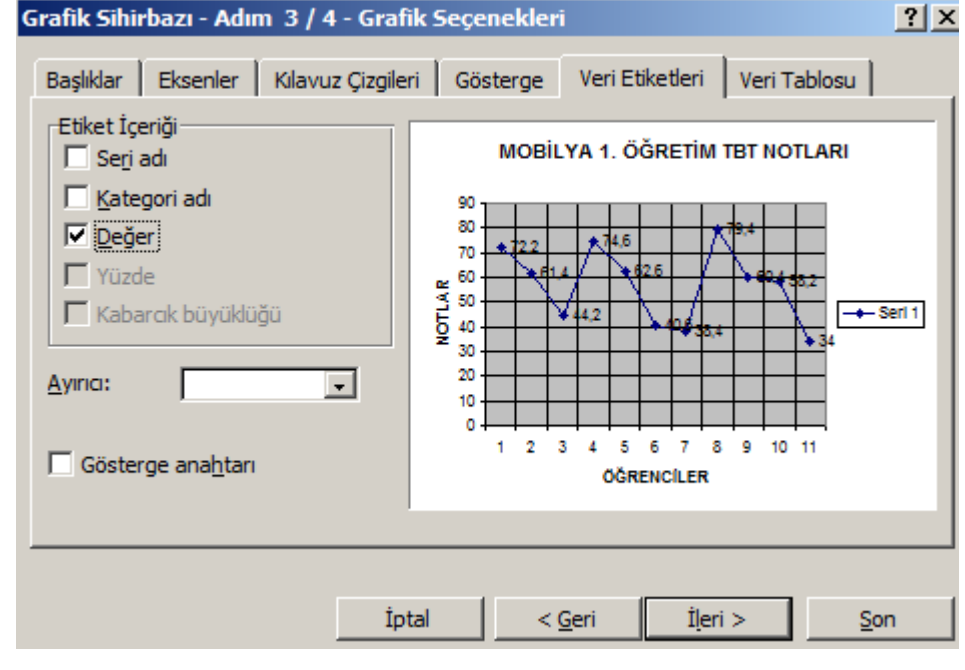

6- İleri dedikten sonra açılan pencere bize grafiği yeni bir sayfaya mı yoksa mevcut sayfayamı yerleştireceğimiz sorar. Burada verilerle grafik aynı sayfada olması için ikinci seçeneği seçelim.

Son dügmesine tıkladıktan sonra grafik sayfamızın herhangi bir yerine konacaktır. Daha sonra Mouse ile bu grafiği isteğimiz yere sürükleyebiliriz.

| Grafik Sihirba              | izi - Adım 4 / 4 - Graf      | fik Konumu                         | ? × |  |  |  |  |  |  |  |  |
|-----------------------------|------------------------------|------------------------------------|-----|--|--|--|--|--|--|--|--|
| Grafiği yerleştirme biçimi: |                              |                                    |     |  |  |  |  |  |  |  |  |
|                             | ◯ <u>Y</u> eni sayfa olarak: | Grafik1                            |     |  |  |  |  |  |  |  |  |
|                             | • Nesne olarak:              | Savfa1                             | •   |  |  |  |  |  |  |  |  |
|                             | İptal                        | < <u>G</u> eri İleri > <u>S</u> on |     |  |  |  |  |  |  |  |  |

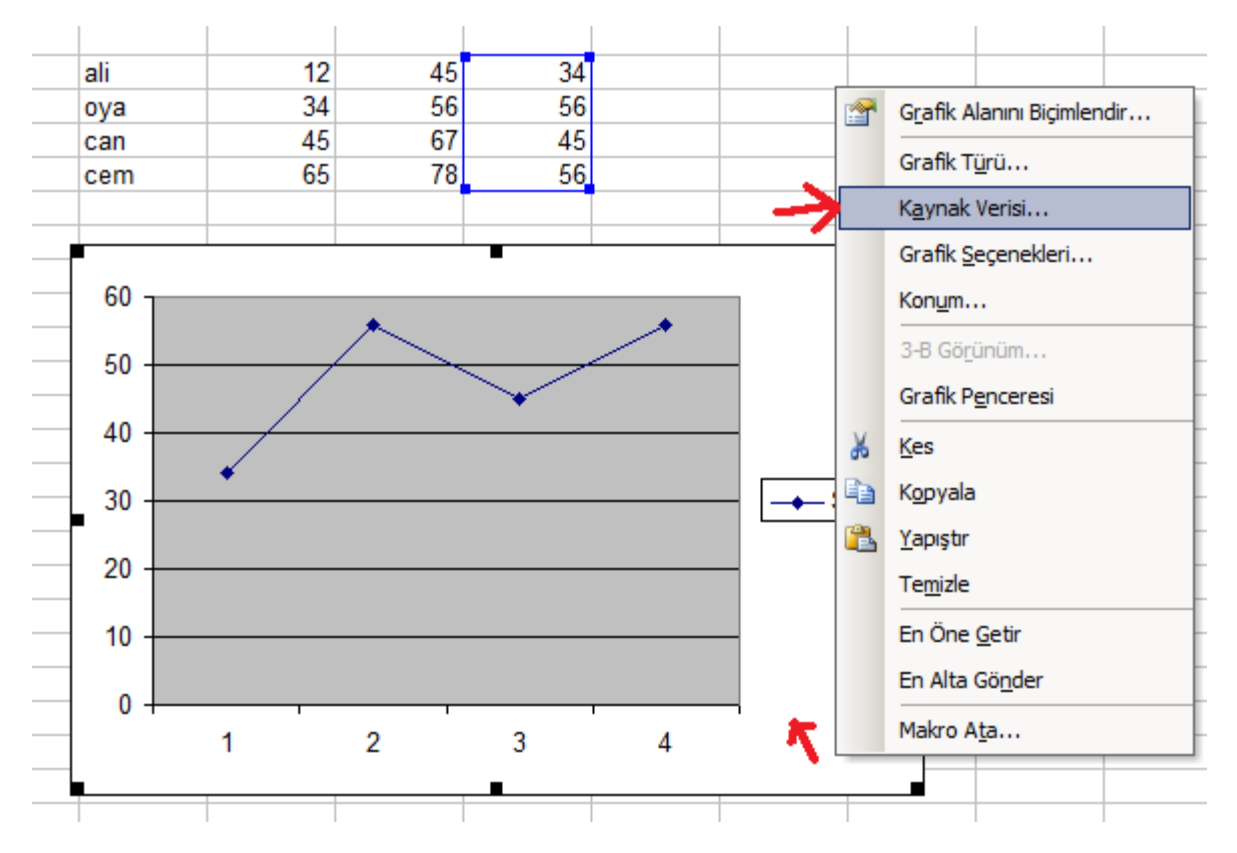

7- Grafiğin X ekseninde kişilerin adını yazdıralım. Bunun için grafik sayfada oluştuktan sonra boş bir alana sağ tıklanır. Açılan pencerede "Kaynak verisi" işaretlenir.

Ardından çıkan pencerede "Seri" sekmesine geçilir. Seri1 in adını degiştirmek için Ad kutusuna Ortalama yazılır. Ortalamayı alacağımız değerler hemen altındaki "Değerler" kutucuğuna gelmiş durumdadır. Eğer buraya Final notlarını getirmek istersek Değerler kutusunun yanınıdaki düğmeye tıklayıp Final notlarını seçmeliyiz.

X ekseninde kişilerin adlarını görüntülemek istersek daha alttaki Katagori X ekseni etiketleri kutusunun yanındaki düğmeye tıklarız ve Kişilerin adlarının bulunduğu sütünu seçeriz. Böylece işlemi tamamladığımızda aşağıdaki görüntüler oluşmuş olur.

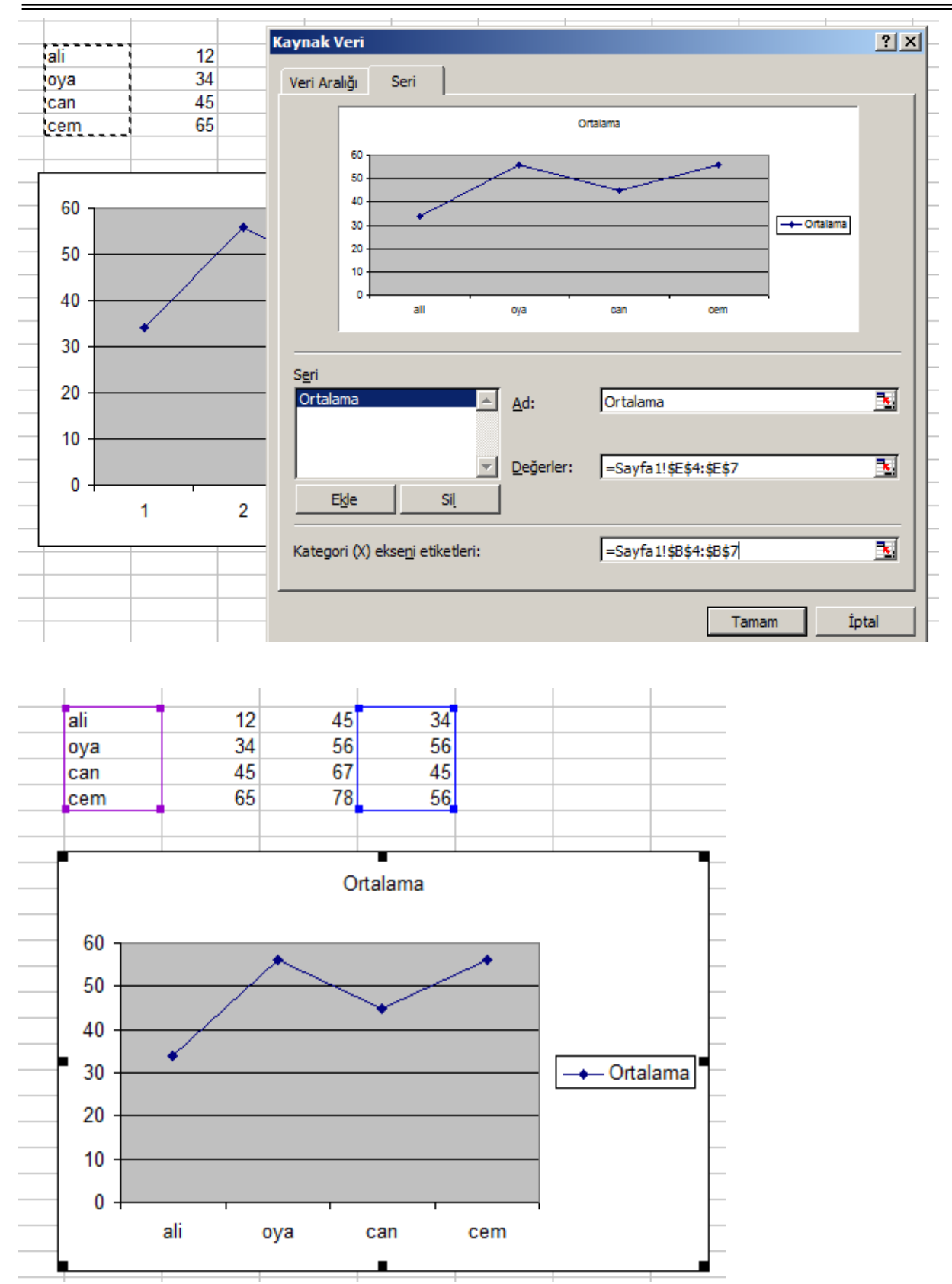

8- Eğer Öğrencilerin Vize, Final ve Ortalama notlarının hepsini bir grafikte göstermek istersek 7 numalı maddeki pencerede görünen "Ekle" tuşuna basılır. Oluşan her yeni "Seri" için adı ve değerleri alacağımız işlemler yapılır. Böylece istediğimiz sayıda veriyi grafik olarak gösterebiliriz.

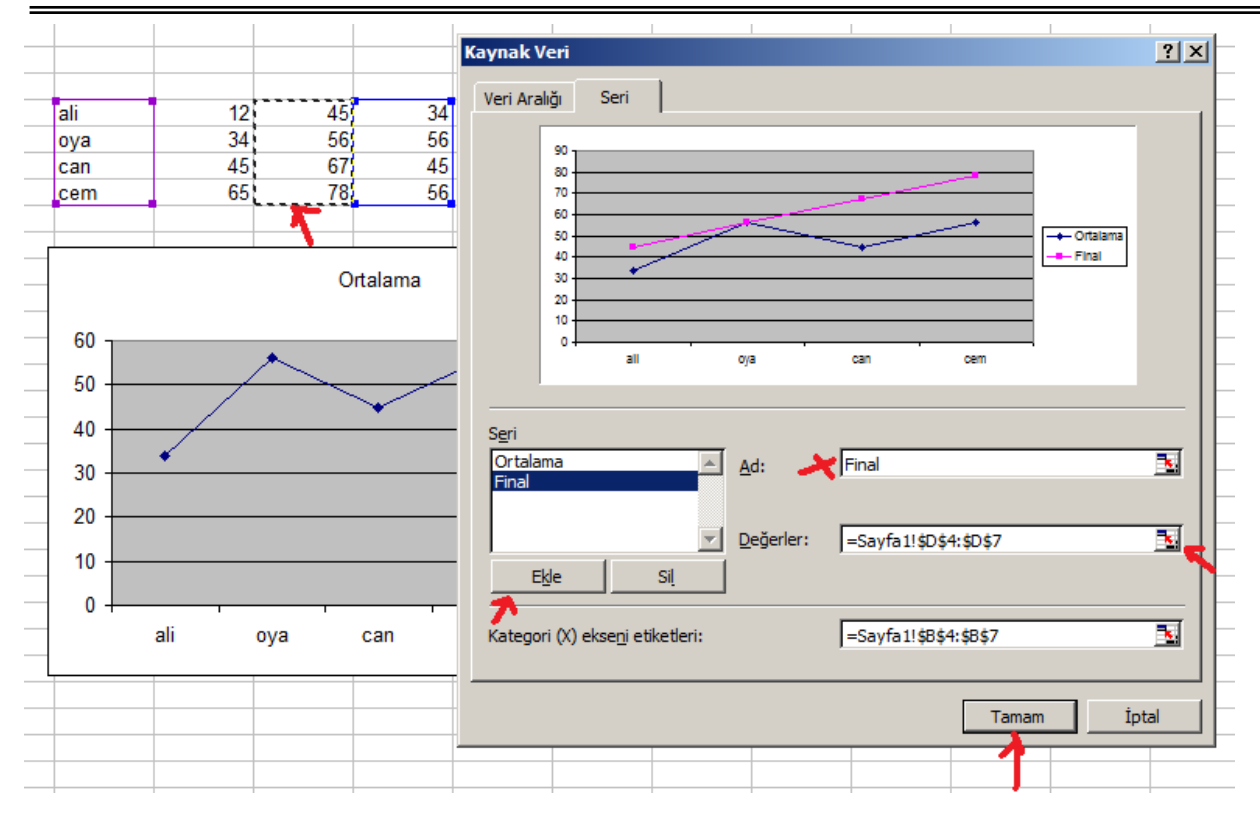

UYGULAMA 1: Personel Daire Bşk lığı Rektörlüğe Kursa katılanların bir listesini sunsun.

- Kurs süresince alınan notları tablo şeklinde sayfanın altında versin.
- Yazının en üst kısmında Üniversitenin logosu bulunsun. -
- Sayfanın altında Alt bilgi şeklinde Üniversitenin adresi telefonu ve faks numarası verilsin.
- Yazılan isimler tabloda sıralı bir şekilde bulunacak. A-Z doğru sıralanacak.
- Ana başlıklar 12 punto, kalın ve Arial fontta olsun.
- Normal metin 10 punto, normal ve New Times fontunda olsun.
- Tablonun en dışı çift çizgi, personelle ve Haftanın günleri ile notlar arasında çizgi daha kalın gözüksün.

ÖDEV: Bir firmanın Üniversitemize vereceği bir teklif yazısını hazırlayın.

- Logo, başlık yazısı olacak
- Genel metin olacak
- Tablo olacak
- Ürün adı, Adedi, Kdv miktarı, Genel toplamlar olacak
- Ürün adına göre sıralı olacak.
- En az 40 tane ürün yazılı olsun
- Tablo kenarlıklarını ve renklendirme ciddi bir görünümle süslensin.
- Alt bilgi kısmında firma adres ve tel. olsun
- Ana metin sayfayı dolu göstersin diye 1.5 aralık ve karekter aralığı geniş olsun.
- Firma logosu Word içerisinden eklensin.

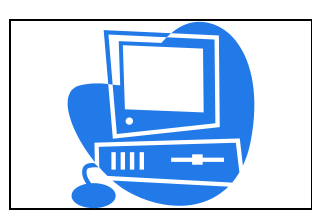

T.C. KARABÜK ÜNİVERSİTESİ Personel Daire Başkanlığı

Sayı: 12/23423 Konu: Bilgisayar Kursu 10.04.2009

## REKTÖRLÜK MAKAMINA

Üniversitemiz bünyesinde Hizmet için eğitim kapsamında düzenlenmiş olan "Bilgisayar Kursunu" başarı ile biteren personelimizin Sicil no, isim ve almış olduğu notlar yazımız ekinde verilmiştir.

Gereğini arz ederim.

#### Lütfü KÖM Pers. Dar. Bşk.

| Sicil | Personel Ad-Soyad | Birimler | Başarı Puanı | Sonuç |
|-------|-------------------|----------|--------------|-------|
| No    |                   |          |              |       |
| 231   | Oya Ay            | Kmy      | 23           | Kaldı |
| 234   | Erkin KARABIYIK   | Smyo     | 23           | Kaldı |
| 781   | Ali İs            | Ktf      | 23           | Kaldı |
| 789   | Nihat CEYLAN      | Ktf      | 23           | Kaldı |
| 121   | Ata İz            | Ktf      | 45           | Kaldı |
| 123   | Ayşe UYANIK       |          | 45           | Kaldı |
| 123   | Hayati DEMİR      |          | 45           | Kaldı |
| 121   | Ali Su            | Ktf      | 55           | Geçti |
| 121   | İsa As            | Ktf      | 67           | Geçti |
| 123   | Alaattin ERYÜKSEL |          | 67           | Geçti |
| 231   | Can Su            | Ktf      | 67           | Geçti |
| 234   | Recep ÖZORHAN     |          | 67           | Geçti |
| 561   | Cem Ak            | Ktf      | 76           | Geçti |
| 567   | Semahat ÜSTERCİ   |          | 76           | Geçti |
|       | TOPLA             |          | 702          |       |

#### UYGULAMA

-Öğrenci notlarının girildiği, geçenleri kalanları gösteren -diğer sayfalar geçenleri ve kalanları ayrı ayrı gruplayan

- Öğrencilerin başarı grafiklerini gösteren

- Tablolarda kenarlık ve zemin rengi ayarları yapılan
- Formül bulunan alanlarda şifre koruması yapılan

- Formul bulunan alamalda şine koruması

Bir uygulama geliştirin

#### 14.04.2009 (Excel)

- Hücreleri birleştirme
- Sıralı numara verme
- Formül nasıl yazılır.
- Formül yazarken 4 işlem nasıl kullanılır
- İki yazıyı birleştirme işlemi nasıl yapılır . =B7 & " " & C7
- Bir yazıyı büyük harfe çevireme =BÜYÜKHARF(C7)
- Özel Yapıştır. Formül yerine sadece değerleri yapıştırma yaparken kullanılır.
- Eğer Formülünün Basit Kullanımını Öğrendik : =EĞER(F7>=60;"GEÇTİ";"KALDI")
- Aynı anda iki formül kullanmayı öğrendik
- =EĞER(VE(F7>=60;E7<3);"GEÇTİ";"KALDI")

VE(F7>=60;E7<3)

=EĞER(YADA(C26>100;C26<0);"YANLIŞ YAZDIN";"\*")

YADA(C26>100;C26<0)

# =EĞER(VE(F7>90;F7<100;E7<=3);"A1";EĞER(VE(F7>80;F7<90;E7<=3);"B1";EĞER(VE(F7>70;F7<80;E7<=3);"C1";" KALDIN")))

=EĞER(YADA(B2>100;B2<0);"Hatalı Not Girişi";"Doğru Not Girişi")

ÖDEV

Excelde Bir Süper market için program hazırlayın.

Sütün isimleri: Sıra No, Ürün Adı, Alış Fiyatı, Kar Oranı, Kdv Oranı, Satış Fiyatı, Ödenecek Kdv Miktarı

En alt kısma toplamları aldırın.

Daha da alt kısımda Toplam Kar Toplam Kdv Taplam Ciro (kasada biriken para)

#### Satılan Ürün sayısı

Formül alanları boyayıp Şifreli koruma alın.

### 15.04.2009 - WORD UYGULAMALARI

- Sayfa kenarlarını ayarlama, Sayfanın büyüklüğü, Yatay ve dikey ayarlama
- Başlıklara ve normal metne stil özelliği verme
- İçindekiler tablosunu oluşturma, seviyelerini ayarlama ve İçindekiler tablosunu güncelleme.
- Sayfaya çift sütün ekleme. Metnin bir kısmını tek sütün, diğer kısmını çift sütün yapma.
- Formül yazma
- Word'ün içerisinde Excel tablosu kullanma
- Word Çizim yapma (düz çizigi, serbest çizgi, daire, dikdörtgen, yazı yazma, ok çizme, şekilleri yavaş öteleme, gruplandırma, grubu çözme, dikdörtgenin içini boyama, süslü yazma,

#### 16.04.2008

#### EXCEL UYGULAMALARI

- Hem hesaplama hemde yuvarlatma işlemini aynı anda yapma

#### =YUVARLA(C3\*0,4+D3\*0,6;0)

- Para birimini sayıların yanına eklemeyi gördük
- Veri girişlerinde doğrulama (doğru veri girmeyi öğrendik)
- Sıralama olayı
- Süzme olayı
- Ara toplamları aldırma
- Sığmayan sayıları yada kelimeleri hücre içine sığdırma.
- Normal grafik ekleme
- Grafikte detay konuları (Kaynak verisi konusu)

#### WORD VE EXCELDE HIZLI ERİŞİM MENÜSÜNE İKON (DÜĞME EKLEME)

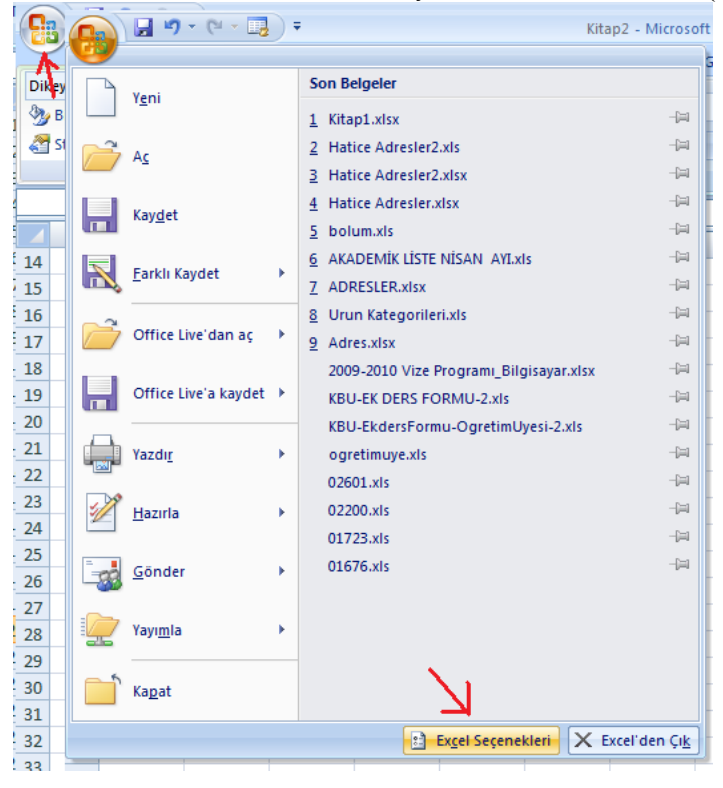

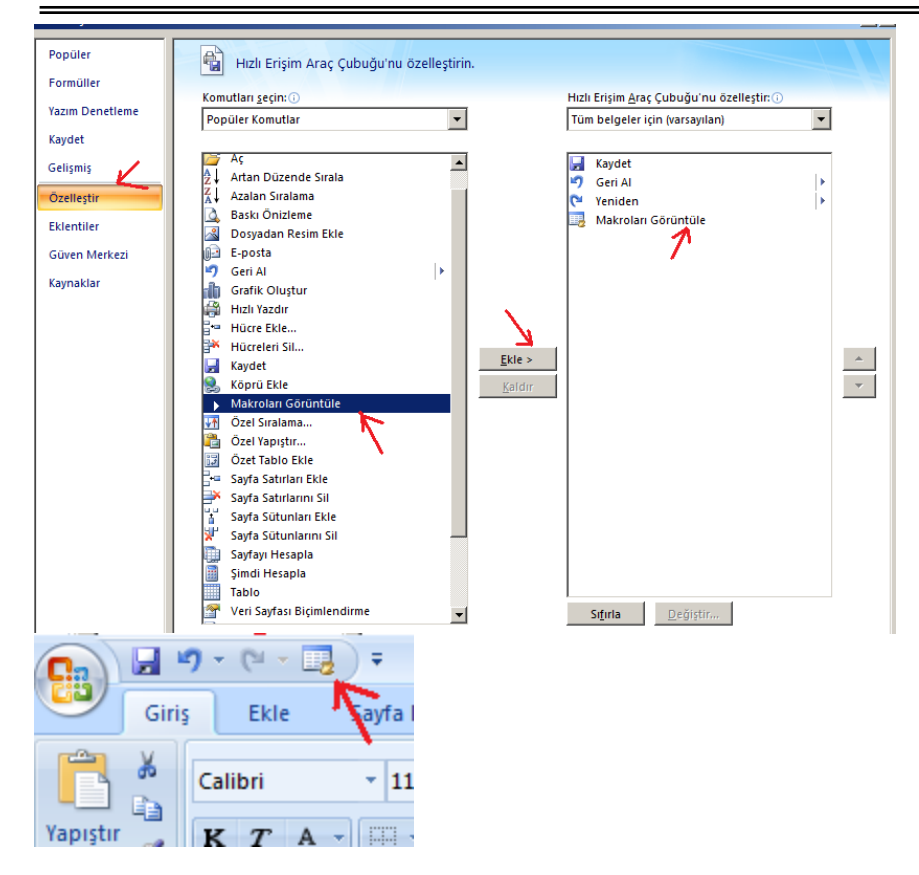

#### Diğer bir yöntem

| à -  <sup>1</sup>                          | 🛃 🙆 🕯         | 🛱 🗋 🖆    | i 📥 🔹 🛛 | 1) =             |            |           |                            | TEMEL E                                | ILGISA         | YAR KULLA         | NIMI-2010-17-)  | azılımU:     | zmanlığı          | - Microsoft       | Word tic          | cari olr  | maya | an kullanım                                                |  |
|--------------------------------------------|---------------|----------|---------|------------------|------------|-----------|----------------------------|----------------------------------------|----------------|-------------------|-----------------|--------------|-------------------|-------------------|-------------------|-----------|------|------------------------------------------------------------|--|
| iriş Ekle Sayfa Düzeni Başvurdlar Postalar |               |          |         |                  |            | Gö        | zden Geçi                  | r (                                    | Görünüm        |                   |                 |              |                   | ×                 |                   |           |      |                                                            |  |
|                                            | ,             |          |         |                  | Ð          |           | 1                          | Q                                      |                |                   |                 |              | #                 | Α                 |                   | ~         | 1    | A≡ ≥ İmza Satırı -                                         |  |
| Boş<br>Sayfa                               | Sayfa<br>Sonu | Tablo    | Resim   | Küçük Ş<br>Resim | Şekiller S | SmartArt  | Grafik                     | Köprü                                  | Yer<br>İşareti | Çapraz<br>Başvuru | Üstbilgi Altk   | ilgi :<br>Nu | Sayfa<br>marası * | Metin<br>Kutusu * | Hızlı<br>Parçalar | ↓ Wo      |      | Hızlı Erişim Araç Çubuğu'nu Özelleştir                     |  |
| yfalai                                     |               | Tablolar |         |                  | Çizimler   |           |                            | В                                      | ağlantı        | lar               | Üstbilg         | ve Altb      | ilgi              |                   |                   |           |      | Şeridin Altında <u>H</u> ızlı Erişim Araç Çubuğu'nu Göster |  |
|                                            |               |          |         | 1 2 2 1          | 1111       | • <u></u> | 111                        | 2                                      | 3 • 1 •        | 4 1 1 1 4         | 5 · I · 6 · I · | 7 1 1 1      | 8 1 1 1           | 9 · 1 · 10        | 1 111             | $1 \ge 1$ |      | Şeridi <u>S</u> imge Durumuna Küçült                       |  |
|                                            |               |          |         |                  |            |           | Hizh<br>Huò<br>Huò<br>Kayo | Yazdır<br>re Ekle<br>releri Sil<br>let |                | gue >             | ļ               |              |                   | *                 |                   |           |      |                                                            |  |

#### 20.04.2009- EXCEL KONULARI

#### 21.04.2009 word konuları

- 1) Otomatik tablo oluşturma
- 2) Yazım hatası (kelime hatası) dilbilgisi hatası (cümle hatası) aktif yapma, sözlüğe yeni kelime ekleme.
- 3) Otomatik düzeltme seçeneklerinin kullanımı

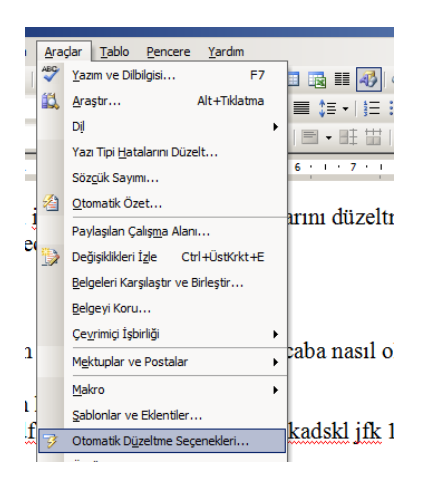

#### HIZLI YAZMAYI SAĞLAYAN KISA YOLLAR

- 1) Home tuşu: imleci satır başına götürür
- 2) End : satır sonuna götürür
- 3) Ctrl + Home : Tüm dosyanın en başına götürür
- 4) Ctrl + End : Tüm dosyanın en sonuna götürür.
- 5) Page Up : Bir ekran yukarı çıkar
- 6) Page Down : Bir ekran aşağıya iner
- 7) Ctrl + Page Up: Bir sayfa yukarı çıkar
- 8) Ctrl + Page Down : Bir sayfa aşağıya iner
- 9) Sadece Sağa Ok: Harfleri tek tek gider
- 10) Ctrl + Sağ Ok: Kelime kelime gider
- 11) Shift Ctrl + Sağ Ok: Seçerek kelime kelime gider
- 12) Shift + Page Up: Bir ekran yukarıyı seçer

#### **ÖDEV: 6 TANE SLAYT RESMİ HAZIRLANACAK..**

#### 22.12.2009 TARİHLİ DERS NOTLARI

#### Örnek:

Bir Öğrencinin geçebilmesi için 3 şartın sağlanması gerekir. Bunlar Final Notu >=0 olmalı. Ortalaması >=60 ve Devamsızlığı 5 den küçük olmalı (degişebilir). Bu 3 şartı sağlayan Öğrenci listesini oluşturun.

|        | Vize | Final | Devam | Geçme |
|--------|------|-------|-------|-------|
| Ali Su | 23   | 67    | 2     | KALDI |
| Оуа Ау | 34   | 78    | 3     | GEÇTİ |
| Can su | 45   | 67    | 5     | KALDI |
| Ata İz | 55   | 56    | 3     | KALDI |
| Cem Ka | 67   | 44    | 6     | KALDI |
| Ali Su | 78   | 90    | 4     | GEÇTİ |
| Оуа Ау | 23   | 67    | 8     | KALDI |
| Can su | 34   | 78    | 1     | GEÇTİ |
| Ata İz | 45   | 67    | 9     | KALDI |
| Cem Ka | 55   | 56    | 6     | KALDI |

Cevap: Formül şu şekilde olur. =EĞER( VE((B4\*0,4 +C4\*0,6)>=60;D4<5;C4>=50);" GEÇTİ "; "KALDI" )

#### Geçen ve Kalan öğrencilerin sayısını alt kısımda gösterin.

|        | Vize | Final      | Devam | Geçme       |              |
|--------|------|------------|-------|-------------|--------------|
| Ali Su | 23   | 67         | 2     | KALDI       |              |
| Oya Ay | 34   | 78         | 3     | GEÇTİ       |              |
| Can su | 45   | 67         | 5     | KALDI       |              |
| Ata İz | 55   | 56         | 3     | KALDI       |              |
| Cem Ka | 67   | 44         | 6     | KALDI       |              |
| Ali Su | 78   | 90         | 4     | GEÇTİ       |              |
| Oya Ay | 23   | 67         | 8     | KALDI       |              |
| Can su | 34   | 78         | 1     | GEÇTİ       |              |
| Ata İz | 45   | 67         | 9     | KALDI       |              |
| Cem Ka | 55   | 56         | 6     | KALDI       |              |
|        |      |            |       |             |              |
|        |      | Geçen Say  | ISI:  | 3           |              |
|        |      | Kalan Sayı | SI:   | =EĞERSAY    | (E4:E13;E13) |
|        |      |            |       | EGERSAY(ara | alık; ölçüt) |

Cevap: Formül şu şekilde olur. =EĞERSAY(E4:E13;E13) Burada iki hücre ile aralık belirtilir. E4:E13 gibi. Daha sonra noktalı virgül eklenir ve örnek sayılacak bir hücrenin adresi yazılır. E13 gibi.

# Geçen ve kalan öğrencileri farklı renklerde bize göstersin. (Zemin boyasını farklı yapsın) (Koşullu biçimlendirme)

| Yapış<br>Pan | Calibri<br>tr V | <ul> <li>▼ 11</li> <li>▼ ▲ ▼ ( ▼ ▼ )</li> <li>Yazı Tipi</li> </ul> | • <b>A a</b><br><u>3</u> • <u>A</u> • | ≡ ≡ <mark>≡</mark> ≷<br>≣ ≣ ⊒ ∯<br>Hizalam |       | Genel       | ▼<br>(0,00,00,00)<br>(0,00,00) | Kog<br>Tab<br>J Hü | şullu Biçimlend<br>olo Olarak Biçir<br>cre Stilleri *<br>Stiller | irme<br>nlendn | Biçim ▼<br>Hücreler | Σ ▼<br>     | Sırala ve Fil<br>Uygula <del>v</del><br>Düzenler |
|--------------|-----------------|--------------------------------------------------------------------|---------------------------------------|--------------------------------------------|-------|-------------|--------------------------------|--------------------|------------------------------------------------------------------|----------------|---------------------|-------------|--------------------------------------------------|
|              | G12             | • (*                                                               | $f_{x}$                               |                                            |       |             |                                |                    |                                                                  |                |                     |             |                                                  |
|              | А               | В                                                                  | С                                     | D                                          | E     | F           | G                              |                    | Н                                                                | 1              |                     | J           | K                                                |
| 2            |                 |                                                                    |                                       |                                            |       |             |                                |                    |                                                                  |                |                     |             |                                                  |
| 3            |                 | Vize                                                               | Final                                 | Devam                                      | Geçme |             |                                |                    |                                                                  |                |                     |             |                                                  |
| 4            | Ali Su          | 23                                                                 | 67                                    | 2                                          | KALDI |             |                                |                    |                                                                  |                |                     |             |                                                  |
| 5            | Oya Ay          | 34                                                                 | 78                                    | 3                                          | GEÇTİ |             |                                |                    |                                                                  |                |                     |             |                                                  |
| 6            | Can su          | 45                                                                 | 67                                    | 5                                          | KALDI |             |                                |                    |                                                                  |                |                     |             |                                                  |
| 7            | Ata İz          | 55                                                                 | 56                                    | 3                                          | KALDI |             |                                |                    |                                                                  |                |                     |             |                                                  |
| 8            | Cem Ka          | 67                                                                 | 44                                    | 6                                          | KALDI | Metnin İçer | iği                            |                    |                                                                  |                |                     |             | ? ×                                              |
| 9            | Ali Su          | 78                                                                 | 90                                    | 4                                          | GEÇTİ | Şu metni iç | eren hüc                       | releri bi          | çimlendir:                                                       |                |                     |             |                                                  |
| 10           | Oya Ay          | 23                                                                 | 67                                    | 8                                          | KALDI | kaldı 🧲     |                                |                    | bicim:                                                           | Kovu Kirr      | mızı Metinle Aci    | k Kırmızı E | olau 🔻                                           |
| 11           | Can su          | 34                                                                 | 78                                    | 1                                          | GEÇTİ | , v         |                                |                    |                                                                  |                |                     | _           |                                                  |
| 12           | Ata İz          | 45                                                                 | 67                                    | 9                                          | KALDI |             |                                |                    |                                                                  |                | Tamam               |             | İptal                                            |
| 13           | Cem Ka          | 55                                                                 | 56                                    | 6                                          | KALDI |             |                                |                    |                                                                  |                |                     |             |                                                  |
| 14           |                 |                                                                    |                                       |                                            |       |             |                                |                    |                                                                  |                |                     |             |                                                  |
| 15           |                 |                                                                    | Geçen Say                             | ISI:                                       | :     | 3           |                                |                    |                                                                  |                |                     |             |                                                  |
| 16           |                 |                                                                    | Kalan Sayı                            | si:                                        | -     | 7           |                                |                    |                                                                  |                |                     |             |                                                  |

## Excelde Metni Sütünlara Dönüştürme

| $\sim$         | Giriş E                  | ikle Sayfa D                                                               | uzeni Formu                                 | uller Veri                              | Gozden Geçir                | Gorunum                                                    |   |       |  |  |  |  |  |
|----------------|--------------------------|----------------------------------------------------------------------------|---------------------------------------------|-----------------------------------------|-----------------------------|------------------------------------------------------------|---|-------|--|--|--|--|--|
| Dış Ve<br>Al v | ri<br>Tümünü<br>Yenile + | ) <mark>Bağlantılar</mark><br>Özellikler<br>Bağlantıları Dü<br>Bağlantılar | zenle                                       | ala Filtre                              | a<br>Metni Sütur<br>Dönüşti | Metni Sütunlara Yinelenenler<br>Dönüştür Kaldır<br>Veri At |   |       |  |  |  |  |  |
|                | Ali_Su                   | • (*                                                                       | <i>f</i> ∗ Ali                              | Su                                      |                             |                                                            |   |       |  |  |  |  |  |
|                | А                        | В                                                                          | С                                           | D                                       | E                           | F                                                          | G |       |  |  |  |  |  |
| 2              |                          |                                                                            |                                             |                                         |                             |                                                            |   |       |  |  |  |  |  |
| 3              |                          |                                                                            | Vize                                        | Final                                   | Devam                       | Geçme                                                      |   |       |  |  |  |  |  |
| 4              | Ali Su                   |                                                                            | 23                                          | 67                                      | 2                           | KALDI                                                      |   |       |  |  |  |  |  |
| 5              | Oya Ay                   | Metni Sü                                                                   | tunlara Cevirm                              | e Sihirbazı - Ad                        | <del>م</del> الس            | oreti                                                      |   | ?   × |  |  |  |  |  |
| 6              | Can su                   | Metin Sihi                                                                 | rbazı verinizin Sınır                       | rlandırılmış olduğu                     | nu belirledi.               |                                                            |   |       |  |  |  |  |  |
| 7              | Ata İz                   | Bu doğru                                                                   | ise, İleri'yi ya da v                       | verinize en uygun                       | veri türünü seçin.          |                                                            |   |       |  |  |  |  |  |
| 8              | Cem Ka                   | Özgün v                                                                    | eri türü                                    |                                         |                             |                                                            |   |       |  |  |  |  |  |
| 9              | Ali Su                   | Verinizi                                                                   | en iyi tanımlayan o<br>Sınırlandırılmıs - H | dosya türünü seçi<br>Her alan virgül ve | n:<br>sekme qibi karakt     | erle avrilmis.                                             |   |       |  |  |  |  |  |
| 10             | Oya Ay                   |                                                                            | S <u>a</u> bit genişlikli - <i>I</i>        | Alanlar, aralarında                     | a boşluklarla sütur         | ılara hizalanmış.                                          |   |       |  |  |  |  |  |
| 11             | Can su                   | 1                                                                          |                                             |                                         |                             |                                                            |   |       |  |  |  |  |  |
| 12             | Ata İz                   |                                                                            |                                             |                                         |                             |                                                            |   |       |  |  |  |  |  |
| 13             | Cem Ka                   | . Focili ve                                                                | rinin önizlemesiu                           |                                         |                             |                                                            |   |       |  |  |  |  |  |
| 14             |                          | - Seçili ve                                                                | annin oniziemesi:                           |                                         |                             |                                                            |   | 1.1   |  |  |  |  |  |
| 15             |                          | 4 Ali<br>5 Oya                                                             | 4 Ali Su<br>5 bya Ay                        |                                         |                             |                                                            |   |       |  |  |  |  |  |
| 16             |                          | 6 Can<br>7 Ata                                                             | su<br>İz                                    |                                         |                             |                                                            |   |       |  |  |  |  |  |
| 17             |                          | 8 Cem                                                                      | Ka                                          |                                         |                             |                                                            |   | -     |  |  |  |  |  |
| 18             |                          |                                                                            |                                             |                                         |                             | 1                                                          |   | 1     |  |  |  |  |  |
|                |                          |                                                                            |                                             | ÷1                                      |                             | · · · · · · · · · · · · · · · · · · ·                      |   |       |  |  |  |  |  |

|   |     |    | V |
|---|-----|----|---|
|   | Ali | Su |   |
|   | Oya | Ау |   |
|   | Can | su |   |
|   | Ata | İz |   |
|   | Cem | Ка |   |
|   | Ali | Su |   |
| ) | Oya | Ау |   |
|   | Can | su |   |
| 2 | Ata | İz |   |
| 3 | Cem | Ка |   |
|   |     |    |   |

#### Hazır Listeler

Yeni versiyonda bu konu araştırılacak ve öğrenilecek

## Alt Toplamları Aldırma

Vize

Makine

Makine

Makine

Makine

Makine

Makine

Makine

Metal

Metal

Metal

Metal

Metal

Metal

Metal

Metal

Metal

Metal

Metal

Metal

Metal

Ortalama

Final

23

67

34

45

55

67

55

34

45

55

78

23

23

34

45

55

78

23

34

45

44 71,38462

Ortalama 49,42857 58,85714

Geçme

2

6 KALDI

1

9 KALDI

6 KALDI

6 KALDI

6 KALDI

3

5 KALDI

3 KALDI

4 GEÇTİ

8

2 KALDI

3

5 KALDI

3 KALDI

4

8 KALDI

1

9 KALDI

KALDI

GEÇTİ

GEÇTİ

KALDI

GEÇTİ

GEÇTİ

GEÇTİ

Devam

67

44

78

67

56

44

56

78

67

56

90

67

67

78

67

56

90

67

78

67

Г

|     |    |        | Vize | Final | Devam | Geçme |
|-----|----|--------|------|-------|-------|-------|
| Ali | Su | Makine | 23   | 67    | 2     | KALDI |
| Cem | Ka | Makine | 67   | 44    | 6     | KALDI |
| Can | su | Makine | 34   | 78    | 1     | GEÇTİ |
| Ata | İz | Makine | 45   | 67    | 9     | KALDI |
| Cem | Ка | Makine | 55   | 56    | 6     | KALDI |
| Cem | Ка | Makine | 67   | 44    | 6     | KALDI |
| Cem | Ка | Makine | 55   | 56    | 6     | KALDI |
| Oya | Ay | Metal  | 34   | 78    | 3     | GEÇTİ |
| Can | su | Metal  | 45   | 67    | 5     | KALDI |
| Ata | İz | Metal  | 55   | 56    | 3     | KALDI |
| Ali | Su | Metal  | 78   | 90    | 4     | GEÇTİ |
| Oya | Ay | Metal  | 23   | 67    | 8     | KALDI |
| Ali | Su | Metal  | 23   | 67    | 2     | KALDI |
| Oya | Ay | Metal  | 34   | 78    | 3     | GEÇTİ |
| Can | su | Metal  | 45   | 67    | 5     | KALDI |
| Ata | İz | Metal  | 55   | 56    | 3     | KALDI |
| Ali | Su | Metal  | 78   | 90    | 4     | GEÇTİ |
| Oya | Ay | Metal  | 23   | 67    | 8     | KALDI |
| Can | su | Metal  | 34   | 78    | 1     | GEÇTİ |
| Ata | İz | Metal  | 45   | 67    | 9     | KALDI |

| 9         | 2 0              | Siriş Ekle                     | Sayfa Düzer                                    | ni Formú         | iller Ve   | ri Gözd | en Geçir            | Görünüm                                                                                                    |
|-----------|------------------|--------------------------------|------------------------------------------------|------------------|------------|---------|---------------------|----------------------------------------------------------------------------------------------------|
| Dış<br>Al | Veri Tü<br>I ~ Y | imünü<br>enile → Bağl<br>Bağla | antılar<br>likler<br>antıları Düzenl<br>ntılar | A ↓ A<br>Z↓ Sira | Ala Filtre | Venide  | e<br>n Uygula<br>iş | Metni Sütunlara Yinelenenleri<br>Dönüştür Kaldır<br>Veri Araçları Veri Doğrulama • • Gruplandır • • • • Gruplandır • • • • • • • • • • • • • • • • • • • |
|           |                  |                                | - (*                                           | f <sub>*</sub>   |            |         |                     |                                                                                                    |
|           | А                | В                              | С                                              | D                | E          | F       | G                   | H I J K L M                                                                                                    |
| 1         |                  |                                |                                                | Vize             | Final      | Devam   | Geçme               |                                                                                                    |
| 2         | Ali              | Su                             | Makine                                         | 23               | 67         | 2       | KALDI               | Alt Toplam 2 X                                                                                                    |
| 3         | Cem              | Ka                             | Makine                                         | 67               | 44         | 6       | KALDI               |                                                                                                    |
| 4         | Can              | su                             | Makine                                         | 34               | 78         | 1       | GEÇTİ               |                                                                                                    |
| 5         | Ata              | İz                             | Makine                                         | 45               | 67         | 9       | KALDI               | (Sound)                                                                                                    |
| 6         | Cem              | Ka                             | Makine                                         | 55               | 56         | 6       | KALDI               |                                                                                                    |
| 7         | Cem              | Ka                             | Makine                                         | 67               | 44         | 6       | KALDI               | Alt tablama variu                                                                                                    |
| 8         | Cem              | Ка                             | Makine                                         | 55               | 56         | 6       | KALDI               | (Sütun B)                                                                                                    |
| 9         | Oya              | Ау                             | Metal                                          | 34               | /8         | 3       | GEÇTI               | (Sütun C)                                                                                                    |
| 10        | Can              | su                             | ivietal<br>Matal                               | 45               | 67         | 5       | KALDI               |                                                                                                    |
| 11        | Ata              | IZ<br>Cu                       | Metal                                          | 22               | 00         | 3       | KALDI               |                                                                                                    |
| 12        |                  | Su                             | Motal                                          | 78               | 90         | 4       | GEÇTI               | Geçme 💌                                                                                                    |
| 13        | Ali              | Ay<br>Su                       | Motal                                          | 23               | 67         | 8       | KALDI               | Geçerli alt toplamları değiştir                                                                                                    |
| 14        | Ova              | Δν                             | Metal                                          | 25               | 70         | 2       | GECTI               | 🔲 Gruplar arasında <u>s</u> ayfa sonu                                                                                                    |
| 15        | Can              | A y                            | Motal                                          | /15              | 67         | 5       | KALDI               | 🔽 Veri altında özetle                                                                                                    |
| 17        | Δta              | iz.                            | Metal                                          |                  | 56         | 3       | KALDI               | Tümünü Kaldır Tamam İntal                                                                                                    |
| 18        | Ali              | Su                             | Metal                                          | 78               | 90         | 4       | GECTI               |                                                                                                    |
| 19        | Ova              | Av                             | Metal                                          | 23               | 67         | . 8     | KALDI               |                                                                                                    |
| 20        | Can              | su                             | Metal                                          | 34               | 78         | 1       | GECTI               | ✓                                                                                                    |
| 21        | Ata              | İz                             | Metal                                          | 45               | 67         | 9       | KALDI               |                                                                                                    |

#### Bölmeleri dondurma ve Gizleme

Görmek istemediğimiz sütünları gizlemek için

٦

Г

|      |          |        |      |       |       |         |            |      |     |          |        |      |          |                          |     |             |   |          | A   | D       | 0     |
|------|----------|--------|------|-------|-------|---------|------------|------|-----|----------|--------|------|----------|--------------------------|-----|-------------|---|----------|-----|---------|-------|
|      |          |        |      |       |       |         |            |      |     |          |        |      |          |                          |     |             |   | 1        |     |         | Geçme |
|      |          |        |      |       |       |         |            |      |     |          |        |      |          |                          |     |             |   | 2        | Ali | Su      | KALDI |
|      |          |        | Vize | Final | Devam | Germe   | 1          |      | -   | 4        | - (3   | £    | к        | T =                      | A   | , 00, 00, → |   | 3        | Cem | Ка      | KALDI |
| Ali  | Su       | Makine | 23   | 67    | 7     | 2 KALDI | 1          | ⊨    |     |          | • (*   | Jx   |          |                          | -   | ,00 4,0     |   | 4        | Can | su      | GEÇTİ |
| Cem  | Ка       | Makine | 67   | 7 44  | 1     | 6 KALDI | 1          | 1    | A   | D        | ~ ~    | Vize | Ж        | Kes                      |     |             |   | 5        | Ata | İz      | KALDI |
| Can  | su       | Makine | 34   | 78    | 3     | 1 GECT  | 1          | 2    | Ali | Su       | Makine |      |          | Kopyala                  |     |             |   | 6        | Cem | Ка      | KALDI |
| Ata  | İz       | Makine | 45   | 67    | 7     | 9 KALDI | 1          | 3    | Cem | Ка       | Makine |      | 8        | Yapı <u>s</u> tır        |     |             |   | 7        | Cem | Ka      | KALDI |
| Cem  | Ка       | Makine | 55   | 56    | 5     | 6 KALDI |            | 4    | Can | su       | Makine |      |          | Özel <u>Y</u> apıştır    |     |             |   | <i>'</i> | Com | Ku Ka   | KALDI |
| Cem  | Ка       | Makine | 67   | 7 44  | 1     | 6 KALDI |            | 5    | Ata | İz       | Makine |      |          | E <u>k</u> le            |     |             |   | ð        | cem | ка      | KALDI |
| Cem  | Ка       | Makine | 55   | 56    | 5     | 6 KALDI |            | 6    | Cem | Ка       | Makine |      |          | <u>S</u> il              |     |             |   | 9        | Oya | Ау      | GEÇTI |
| Ova  | Av       | Metal  | 34   | 1 78  | 3     | 3 GECT  |            |      | Cem | ка       | Makine |      |          | İçe <u>r</u> iği Temizle |     |             |   | 10       | Can | su      | KALDI |
| Can  | su       | Metal  | 45   | 6     | 7     | 5 KALDI | 1          | 9    | Ova | Δv       | Metal  |      | 1        | Hücreleri Biçimlend      | lir |             |   | 11       | Ata | İz      | KALDI |
| Ata  | İ7       | Metal  | 55   | 56    | 5     | 3 KALDI |            | - 10 | Can | su       | Metal  |      |          | Sütun <u>G</u> enişliği  |     |             |   | 12       | Ali | Su      | GEÇTİ |
| Ali  | Su       | Metal  | 78   | 90    | )     | 4 GECT  | 1          | - 11 | Ata | İz       | Metal  |      |          | <u>G</u> izle            |     | _           |   | 13       | Ova | Av      | KALDI |
| Ova  | Δv       | Metal  | 23   | 6     | 7     | 8 KALDI |            | 12   | Ali | Su       | Metal  |      |          | G <u>ö</u> ster          |     |             |   | 14       | Ali | Su      | KALDI |
| Ali  | Su       | Metal  | 23   | 67    | 7     | 2 KALDI | 1          | 13   | Oya | Ay       | Metal  |      | 23       | 67                       | 8   | KALDI       |   | 15       | 0.0 | 3u<br>A | CECTI |
| Ova  | Δv       | Metal  | 34   | 1 75  | 2     | 3 GECT  |            | - 14 | Ali | Su       | Metal  |      | 23       | 67                       | 2   | KALDI       |   | 15       | Оуа | Ау      | GEÇTI |
| Can  | cu cu    | Metal  | 45   | 67    | 7     | 5 KALDI |            | 15   | Oya | Ay       | Metal  |      | 34       | 78                       | 3   | GEÇTİ       |   | 16       | Can | su      | KALDI |
| Ata  | iz.      | Motal  | 50   | 56    |       | 3 KALDI |            | - 16 | Can | su       | Metal  |      | 45       | 67                       | 5   | KALDI       |   | 17       | Ata | İz      | KALDI |
|      | 511      | Motal  | 70   |       | ,     |         |            | 10   | Ata | IZ<br>Su | Motal  |      | 22<br>70 | 90                       | 3   | GECTI       |   | 18       | Ali | Su      | GEÇTİ |
| 01/2 | Av       | Motal  | 20   |       | ,     |         | 1          | 19   | Ova | Av       | Metal  |      | 23       | 67                       | 8   | KALDI       |   | 19       | Oya | Ay      | KALDI |
| Con  | ~y       | Motal  | 23   | 70    |       | 1 GECT  |            | 20   | Can | su       | Metal  |      | 34       | 78                       | 1   | GECTI       |   | 20       | Can | SII     | GECTI |
| Ato  | su<br>ia | Motal  | 34   | · //  | 7     |         |            | 21   | Ata | İz       | Metal  |      | 45       | 67                       | 9   | KALDI       |   | 21       | Ato | in      | KALDI |
| Ald  | 12       | wetal  | 43   | 0     | 1     | 5 KALDI | <b>_</b> > | 22   |     |          |        |      |          |                          |     |             | > | 21       | Ald | 12      | KALDI |

Sütünları geri açmak için gizilenen kısmın iki yanındaki sütünları seçip sağ tuşa tıklayıp Göster seçilir.

|    | А   | В  |   |     |                  | u                     | -     |  |  |  |  |
|----|-----|----|---|-----|------------------|-----------------------|-------|--|--|--|--|
| 1  |     |    | G | *   | <u>K</u> es      |                       |       |  |  |  |  |
| 2  | Ali | Su |   |     | K <u>o</u> pyala |                       |       |  |  |  |  |
| 3  | Cem | Ка |   |     | Yap              | i <u>s</u> tir        |       |  |  |  |  |
| 4  | Can | su |   |     | Öze              | el <u>Y</u> apıştır   |       |  |  |  |  |
| 5  | Ata | İz |   |     | Ekle             | 2                     |       |  |  |  |  |
| 6  | Cem | Ка |   |     | Sil              |                       |       |  |  |  |  |
| 7  | Cem | Ка |   |     | İcer             | iăi Temizle           |       |  |  |  |  |
| 8  | Cem | Ка |   |     | 1100             | and and Distant       |       |  |  |  |  |
| 9  | Оуа | Ау |   | E.  | nuc              | releri biçimle        | endir |  |  |  |  |
| 10 | Can | su |   |     | Sut              | un <u>G</u> enişliği. |       |  |  |  |  |
| 11 | Ata | İz |   |     | <u>G</u> izl     | e                     |       |  |  |  |  |
| 12 | Ali | Su |   |     | G <u>ö</u> s     | iter                  |       |  |  |  |  |
| 13 | Оуа | Ау |   | KAL | DI               |                       |       |  |  |  |  |
| 14 | Ali | Su |   | KAL | DI               |                       |       |  |  |  |  |
| 15 | Oya | Ау |   | GE  | çті              |                       |       |  |  |  |  |
| 16 | Can | su |   | KAI | DI               |                       |       |  |  |  |  |
| 17 | Ata | İz |   | KAL | DI               |                       |       |  |  |  |  |
| 18 | Ali | Su |   | GE  | çті              |                       |       |  |  |  |  |
| 19 | Оуа | Ау |   | KAL | DI               |                       |       |  |  |  |  |
| 20 | Can | su |   | GE  | çті              |                       |       |  |  |  |  |
| 21 | Ata | İz |   | KAL | DI               |                       |       |  |  |  |  |

Sütünları yada Satırları dondurmak için

| 2  | Giriş               | Ekle                                    | Sayfa Düz                  | eni For        | müller                      | Veri Gö                | zden Geo | ir Görü       | ıüm                 |             |                                                                                                    |
|----|---------------------|-----------------------------------------|----------------------------|----------------|-----------------------------|------------------------|----------|---------------|---------------------|-------------|----------------------------------------------------------------------------------------------------|
| No | rmal Sayfa<br>Düzen | 🛄 Sayfa Ö<br>I 🗐 Özel Gö<br>i 🗐 Tam Ekr | nizleme<br>örünümler<br>an | Cetvel         | 🛛<br>: Çizgileri 🔽<br>ıbuğu | Formül Çu<br>Başlıklar | ıbuğu    | Yakınlaştır 9 | 5100 Seçi<br>Yakınl | mi<br>aştır | Tümünü Yerleştir     Image: Constraint of the second second |
| H  | Çalışma K           | itabı Görünü<br>2                       | mleri                      | f <sub>x</sub> | Göster/G                    | Sizle                  |          | Yal           | .inlaştır           |             | Bölmeleri Dondur<br>Çalışma sayfasının kalanı kaydırılırken satırları ve<br>sütunları görünür bırak (geçerli seçimi temel alan)                                                                                                    |
|    | А                   | В                                       | С                          | D              | E                           | F                      | G        | н             | 1                   |             | Üst Satırı Dondur                                                                                                    |
| 1  |                     |                                         |                            | Vize           | Final                       | Devam                  | Geçme    |               |                     |             | Çalışma sayfasının kalan bölümü kaydırılırken en                                                                                                    |
| 2  | Ali                 | Su                                      | Makine                     | 23             | 67                          | 2                      | KALI     | DI            |                     |             | İlk Si Üst Satırı Dondur                                                                                                    |
| 3  | Cem                 | Ка                                      | Makine                     | 67             | 44                          | 6                      | KALI     | DI            |                     |             | Çalışma sayfasının kalan bölümü kaydırılırken ilk                                                                                                    |
| 4  | Can                 | su                                      | Makine                     | 34             | 78                          | 1                      | GEÇ      | Tİ            |                     |             | sutunu gorunur durumda tutar.                                                                                                    |
| 5  | Ata                 | İz                                      | Makine                     | 45             | 67                          | 9                      | KALI     | וכ            |                     |             |                                                                                                    |
| 6  | Cem                 | Ка                                      | Makine                     | 55             | 56                          | 6                      | KAL      | DI            |                     |             |                                                                                                    |
| 7  | Cem                 | Ка                                      | Makine                     | 67             | 44                          | 6                      | KALI     | וכ            |                     |             |                                                                                                    |
| 8  | Cem                 | Ка                                      | Makine                     | 55             | 56                          | 6                      | KALI     | DI            |                     |             |                                                                                                    |
| 9  | Oya                 | Ау                                      | Metal                      | 34             | 78                          | 3                      | GEÇ      | Tİ            |                     |             |                                                                                                    |
| 10 | Can                 | su                                      | Metal                      | 45             | 67                          | 5                      | KALI     | DI            |                     |             |                                                                                                    |
| 11 | Ata                 | İz                                      | Metal                      | 55             | 56                          | 3                      | KALI     | DI            |                     |             |                                                                                                    |
| 12 | Ali                 | Su                                      | Metal                      | 78             | 90                          | 4                      | GEÇ      | Tİ            |                     |             |                                                                                                    |
| 13 | Oya                 | Ау                                      | Metal                      | 23             | 67                          | 8                      | KAL      | DI            |                     |             |                                                                                                    |
| 14 | Ali                 | Su                                      | Metal                      | 23             | 67                          | 2                      | KALI     | DI            |                     |             |                                                                                                    |
| 15 | Oya                 | Ау                                      | Metal                      | 34             | 78                          | 3                      | GEÇ      | Tİ            |                     |             |                                                                                                    |
| 16 | Can                 | su                                      | Metal                      | 45             | 67                          | 5                      | KALI     | וכ            |                     |             |                                                                                                    |
| 17 | Ata                 | İz                                      | Metal                      | 55             | 56                          | 3                      | KAL      | DI            |                     |             |                                                                                                    |
| 18 | Ali                 | Su                                      | Metal                      | 78             | 90                          | 4                      | GEÇ      | Tİ            |                     |             |                                                                                                    |
| 19 | Оуа                 | Ay                                      | Metal                      | 23             | 67                          | 8                      | KALI     | DI            |                     |             |                                                                                                    |
| 20 | Can                 | su                                      | Metal                      | 34             | 78                          | 1                      | GEÇ      | Tİ            |                     |             |                                                                                                    |
| 01 | Ato                 | i.                                      | Motal                      | 45             | 67                          | 0                      | KALL     |               |                     |             |                                                                                                    |

|    | J9  |    | <del>-</del> (° | $f_{x}$ |       |       |       |   |
|----|-----|----|-----------------|---------|-------|-------|-------|---|
|    | А   | В  | С               | D       | E     | F     | G     | Н |
| 1  |     |    |                 | Vize    | Final | Devam | Geçme |   |
| 88 | Ali | Su | Metal           | 78      | 90    | 4     | GEÇTİ |   |
| 89 | Оуа | Ау | Metal           | 23      | 67    | 8     | KALDI |   |
| 40 | Can | su | Metal           | 34      | 78    | 1     | GEÇTİ |   |
| 41 | Ata | İz | Metal           | 45      | 67    | 9     | KALDI |   |
| 12 |     |    |                 |         |       |       |       |   |
| 43 |     |    |                 |         |       |       |       |   |
| 14 |     |    |                 |         |       |       |       |   |

## BİR LİSTEDEKİ GİRİLEN SAYI DEĞERLERİNİN SAYISINI YADA BOŞLUKLARIN SAYISININ BULUNMASI

Elimizde bir liste bulunsun. Bu listede bazı kişiler aitdatlarını yatırmış bazı kişilerde yatırmamış olsun. Listenin en altına ücretini yatıranların sayısı ve yatırmayanların sayısını bilgi olarak koymak isteyebiliriz. Bu gibi durumlarda aşağıdaki formülleri kullanabiliriz.

Dolu alanların sayısını verir.

=BAĞ\_DEĞ\_DOLU\_SAY(B2:B17)

Boş olan alanların sayısını verir. =BOŞLUKSAY(B2:B17)

| 34 |                                                                    |
|----|--------------------------------------------------------------------|
|    |                                                                    |
| 56 |                                                                    |
|    |                                                                    |
| 78 |                                                                    |
| 89 |                                                                    |
| 67 |                                                                    |
|    |                                                                    |
|    |                                                                    |
| 12 |                                                                    |
| 34 |                                                                    |
|    |                                                                    |
|    |                                                                    |
|    |                                                                    |
| 56 |                                                                    |
| 67 |                                                                    |
|    |                                                                    |
| 9  |                                                                    |
| 7  |                                                                    |
|    | 34<br>56<br>78<br>89<br>67<br>12<br>34<br>34<br>56<br>67<br>9<br>7 |

## YAZILARI HÜCRE İÇERİSİNE SIĞDIRMA

|   | Ahmet Karatas               | ##         |      |                      |                |          |        |          |        |       |    |     |      |     |    |         |            |        |     |
|---|-----------------------------|------------|------|----------------------|----------------|----------|--------|----------|--------|-------|----|-----|------|-----|----|---------|------------|--------|-----|
| _ | Mustafa Aktaş               |            | 23   |                      |                |          |        |          |        |       |    |     |      |     |    |         |            |        |     |
| _ | Hüseyin AfyonKarahis        | arlıs      | sarl | 5                    |                |          |        |          |        |       |    |     |      |     |    |         |            |        |     |
| _ |                             |            |      |                      |                |          |        |          |        |       |    |     |      |     |    |         |            |        |     |
|   |                             |            | Hüc  | releri               | Biçin          | nlend    | ir     |          |        |       |    |     |      |     |    |         |            | ?      |     |
|   |                             |            |      | Sayı                 | Hiz            | alama    | ] Yaz  | Tipi     | Ken    | arlık | Do | lgu | Kori | uma |    |         |            |        |     |
|   |                             |            | Me   | etin hiz             | alama          | a —      |        |          |        |       |    |     |      |     |    | -Yönlen | dirme      |        |     |
|   |                             |            |      | Y <u>a</u> tay:      |                |          |        | _        |        |       |    |     |      |     |    |         | • •        |        |     |
| _ |                             |            |      | Genel                |                |          |        | Gir      | rinti: | _     |    |     |      |     |    | м       |            | · •.   |     |
| _ |                             |            | 1    | Dikey:               |                |          |        | 민        |        | Ī     |    |     |      |     |    | e       |            | •      |     |
|   |                             |            |      |                      |                | (a cla   |        | <u>_</u> |        |       |    |     |      |     |    | i t     | Meti       | n — •  |     |
|   |                             |            |      |                      | JILLIK Y       | asia:    |        |          |        |       |    |     |      |     |    | n       |            | •      |     |
|   |                             |            | IMIE | eun de<br>Me         | neum<br>toi ka | vdir 🤞   | 2      |          |        |       |    |     |      |     |    |         | <b>•</b> · | •      |     |
|   |                             |            | l i  | , <u>н</u> е<br>Г Uy | acak s         | şekilde  | daralt | K.       |        |       |    |     |      |     |    | 0       | -          | Derece |     |
|   |                             |            |      | — <u>н</u> й         | releri         | i birleş | tir    |          |        |       |    |     |      |     |    |         |            |        | 11- |
|   |                             |            | Sa   | ağdan :              | sola -         |          |        |          |        |       |    |     |      |     |    |         |            |        |     |
|   |                             |            | 1    | M <u>e</u> tin y     | /önü:          |          |        |          |        |       |    |     |      |     |    |         |            |        |     |
| _ |                             |            |      | Bağla                | n              | •        |        |          |        |       |    |     |      |     |    |         |            |        |     |
| _ |                             |            |      |                      |                |          |        |          |        |       |    |     |      |     |    |         |            |        |     |
| _ |                             |            |      |                      |                |          |        |          |        |       |    |     |      |     |    |         |            |        |     |
| _ |                             |            |      |                      |                |          |        |          |        |       |    |     |      |     |    |         |            |        |     |
| 2 | TACADIM                     |            |      |                      |                |          |        |          |        |       |    |     |      |     |    |         |            |        |     |
| - | Miniegium 🔏 Kmyo 🔏 TASARIM- | - <u> </u> |      |                      |                |          |        |          |        |       |    |     |      |     | Ta | amam    | 1          | İptal  | 5   |

#### **EK- KONULAR**

1. Aşağıdakiler hangisi Ödev notlarının sayısını verir.

=EĞERSAY(B2:I2;">0")

=8-BOŞLUKSAY(B2:I2)

2. Adres Sabitleme: Formülleri kullanacağımız hücreler için sürüklediğimizde Adresler aynı oranda sürüklenerek değişir. Bazen okunan adresin değişmesini istemeyiz ve her sürüklenen formül için değerleri aynı adresten okumasını isteriz. Bu durumda adresin önüne \$ konur. Örnek:

| С        | D    | E    | F    | G    | Н    | - I  | J     |
|----------|------|------|------|------|------|------|-------|
|          | Ay1  | Ay2  | АуЗ  | Ay4  | Ay5  | Ауб  |       |
| YAKIT    | 1667 | 1667 | 1667 | 1667 | 1667 | 1667 | 10000 |
| ELEKTRİK | 2000 | 2000 | 2000 | 2000 | 2000 | 2000 | 12000 |
| ÇATI     | 2333 | 2333 | 2333 | 2333 | 2333 | 2333 | 14000 |
| DİĞER    | 2667 | 2667 | 2667 | 2667 | 2667 | 2667 | 16000 |

=YUVARLA(\$J2/6;0) Bu formül J sütününü sabitler yani hep J sütünündan okur fakat yanındaki 2 sayısı değişir.

Tarih ve Zaman Formülleri

Sadece Tarihi atar: =BUGÜN() Sadece Saati atar = Hem tarihi hem saati atar =ŞİMDİ() Haftanın hangi gün olduğunu verir

=EĞER(HAFTANINGÜNÜ(I10)=1;"Pazar";EĞER(HAFTANINGÜNÜ(I10)=2;"PAZARTESİ";EĞER(HAFTANINGÜNÜ(I10)=3;"SALI"; "BOŞVER")))

Yazıları büyük harfe çevirir =BÜYÜKHARF(D1)

## **EXCELDE MAKRO KULLANIMI**

## EXCEL'DE RAKAMLARI YAZI İLE YAZDIRMA

#### Makro eklemek için

|                | Kita           | ap1 - Micros          | oft Excel tica        | ri olmayan ku           | ullanım                    |                                   |                            |                                            |                                 |                       |                         |                             | -          | ΞX            |
|----------------|----------------|-----------------------|-----------------------|-------------------------|----------------------------|-----------------------------------|----------------------------|--------------------------------------------|---------------------------------|-----------------------|-------------------------|-----------------------------|------------|---------------|
| eçir           | Görünüm        | e-                    |                       |                         |                            |                                   |                            |                                            |                                 |                       |                         | (                           | 0 -        | ⇒ x           |
| l Çubuğı<br>ar | u Q<br>Yakınla | <u></u><br>100<br>101 | Seçimi<br>Yakınlaştır | Yeni Tür<br>Pencere Yer | nünü Bölme<br>leştir Dondu | Böl<br>Gizle<br>Ieri<br>ur → Göst | Yan<br>⊡‡Zam<br>ter ЭЭ Pen | Yana Görünt<br>1an Uyumlu K<br>cere Konumu | :üle<br>(aydırma<br>ınu Sıfırla | Çalışır<br>Alanını Ka | <b>l</b><br>ia<br>aydet | Pencerelerde<br>Geçiş Yap 🔻 | Makro      | 1<br>2<br>lar |
|                |                | Yakınlaştı            | r                     |                         |                            |                                   | Pe                         | encere                                     |                                 |                       |                         | Makroları <u>G</u> örü      | intüle     |               |
|                |                |                       |                       |                         |                            |                                   |                            |                                            |                                 |                       | 2                       | Ma <u>k</u> ro Kaydet       |            |               |
| G              | Н              | 1                     | J                     | К                       | L                          | М                                 | N                          | 0                                          | Р                               | Q                     | -                       | <u>G</u> öreli Başvuru      | ları Kulla | an            |
|                |                |                       |                       |                         |                            |                                   |                            |                                            |                                 |                       |                         |                             |            |               |

| Makro                                  | ? X             |
|----------------------------------------|-----------------|
| Mak <u>r</u> o adı:                    |                 |
| Deneme                                 | Çalıştır        |
|                                        | Adımla          |
|                                        | Düzenle         |
| <b>1 3</b>                             | <u>O</u> luştur |
|                                        | Sil             |
| ×                                      | Segenekler      |
| Makro yeri: Tüm Açık Çalışma Kitapları |                 |
| Açıklama                               |                 |
|                                        |                 |
|                                        | İptal           |

KARABÜK ÜNİVERSİTESİ, MÜHENDİSLİK FAKÜLTESİ, TEMEL BİLGİSAYAR KULLANIMI NOTLARI..www.IbrahimCayiroglu.com

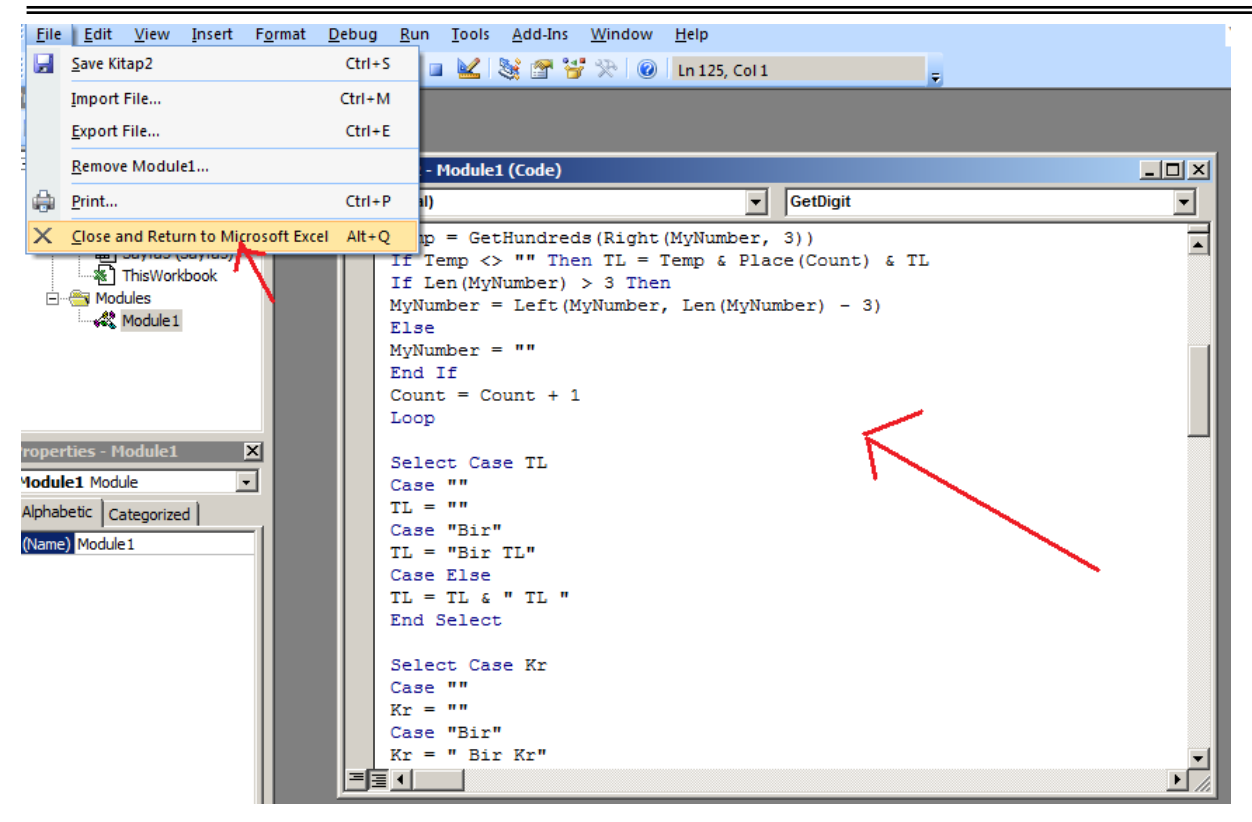

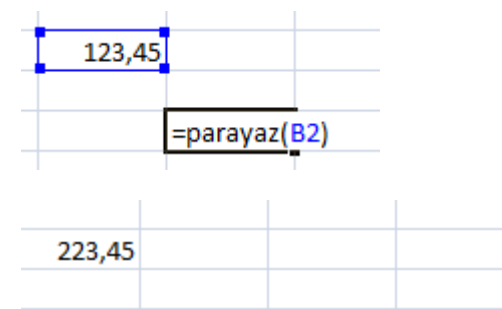

IkiYüzYirmiÜç TL KirkBes Kr

\*\*\*\*\*

**Option Explicit** 

Function parayaz(ByVal MyNumber)

Dim TL, Kr, Temp Dim DecimalPlace, Count

ReDim Place(9) As String Place(2) = "Bin" Place(3) = "Milyon" Place(4) = "Milyar" Place(5) = "Trilyon"

MyNumber = Trim(Str(MyNumber))

DecimalPlace = InStr(MyNumber, ".") If DecimalPlace > 0 Then Kr = GetOns(Left(Mid(MyNumber, DecimalPlace + 1) & "00", 2)) MyNumber = Trim(Left(MyNumber, DecimalPlace - 1)) End If

Count = 1 Do While MyNumber <> ""

```
Temp = GetHundreds(Right(MyNumber, 3))
If Temp <> "" Then TL = Temp & Place(Count) & TL
If Len(MyNumber) > 3 Then
MyNumber = Left(MyNumber, Len(MyNumber) - 3)
Else
MyNumber = ""
End If
Count = Count + 1
Loop
Select Case TL
Case ""
TL = ""
Case "Bir"
TL = "Bir TL"
Case Else
TL = TL & " TL "
End Select
Select Case Kr
Case ""
Kr = ""
Case "Bir"
Kr = " Bir Kr"
Case Else
Kr = "" & Kr & " Kr"
End Select
parayaz = TL & Kr
End Function
Function GetHundreds(ByVal MyNumber)
Dim Result As String
If Val(MyNumber) = 0 Then Exit Function
MyNumber = Right("000" & MyNumber, 3)
If Mid(MyNumber, 1, 1) <> "0" Then
Result = GetDigit(Mid(MyNumber, 1, 1)) & "Yüz"
End If
If Mid(MyNumber, 2, 1) <> "0" Then
Result = Result & GetOns(Mid(MyNumber, 2))
Else
Result = Result & GetDigit(Mid(MyNumber, 3))
End If
GetHundreds = Result
End Function
Function GetOns(OnsText)
Dim Result As String
Result = ""
If Val(Left(OnsText, 1)) = 1 Then
Select Case Val(OnsText)
Case 10: Result = "On"
Case 11: Result = "Onbir"
Case 12: Result = "Oniki"
Case 13: Result = "Onüç"
Case 14: Result = "Ondört"
Case 15: Result = "Onbes"
Case 16: Result = "Onalti"
Case 17: Result = "Onyedi"
```

Case 18: Result = "Onsekiz" Case 19: Result = "Ondokuz" Case Else End Select Else Select Case Val(Left(OnsText, 1)) Case 2: Result = "Yirmi" Case 3: Result = "Otuz" Case 4: Result = "Kirk" Case 5: Result = "Elli" Case 6: Result = "Altmis" Case 7: Result = "Yetmis" Case 8: Result = "Seksen" Case 9: Result = "Doksan" Case Else End Select Result = Result & GetDigit \_ (Right(OnsText, 1)) End If GetOns = Result End Function Function GetDigit(Digit) Select Case Val(Digit) Case 1: GetDigit = "Bir" Case 2: GetDigit = "Iki"

Case 3: GetDigit = "Üç" Case 4: GetDigit = "Dört" Case 5: GetDigit = "Bes" Case 6: GetDigit = "Alti" Case 7: GetDigit = "Yedi" Case 8: GetDigit = "Sekiz" Case 9: GetDigit = "Dokuz" Case Else: GetDigit = "" End Select End Function

## SAYFADAKİ BİLGİLERİN BUTONA TIKLAYARAK DİĞER SAYFAYA OTOMATİK OLARAK DOLMASINI SAĞLAMA

Çalışılan ortamlarda genellikle personelin bilgilerinin bulunduğu bir liste elimizde her zaman vardır. Bu bilgilere dayanarak Sevk kağıdı, izin kağıdı, Kimlik Basımı, yada başka herhangi bir formu otomatik olarak doldurmamız gerekebilir. Bu gibi durumlarda formların otomatik olarak dolması için kişilerin bilgilerini tek tek yazmaktan kurtulmalıyız. Bu konuyu aşağıda Bir kimlik Basımı formatı için uygulayalım.

1. Geliştirici Yaprağını Excelde görünür hale getirmek

KARABÜK ÜNİVERSİTESİ, MÜHENDİSLİK FAKÜLTESİ, TEMEL BİLGİSAYAR KULLANIMI NOTLARI..www.IbrahimCayiroglu.com

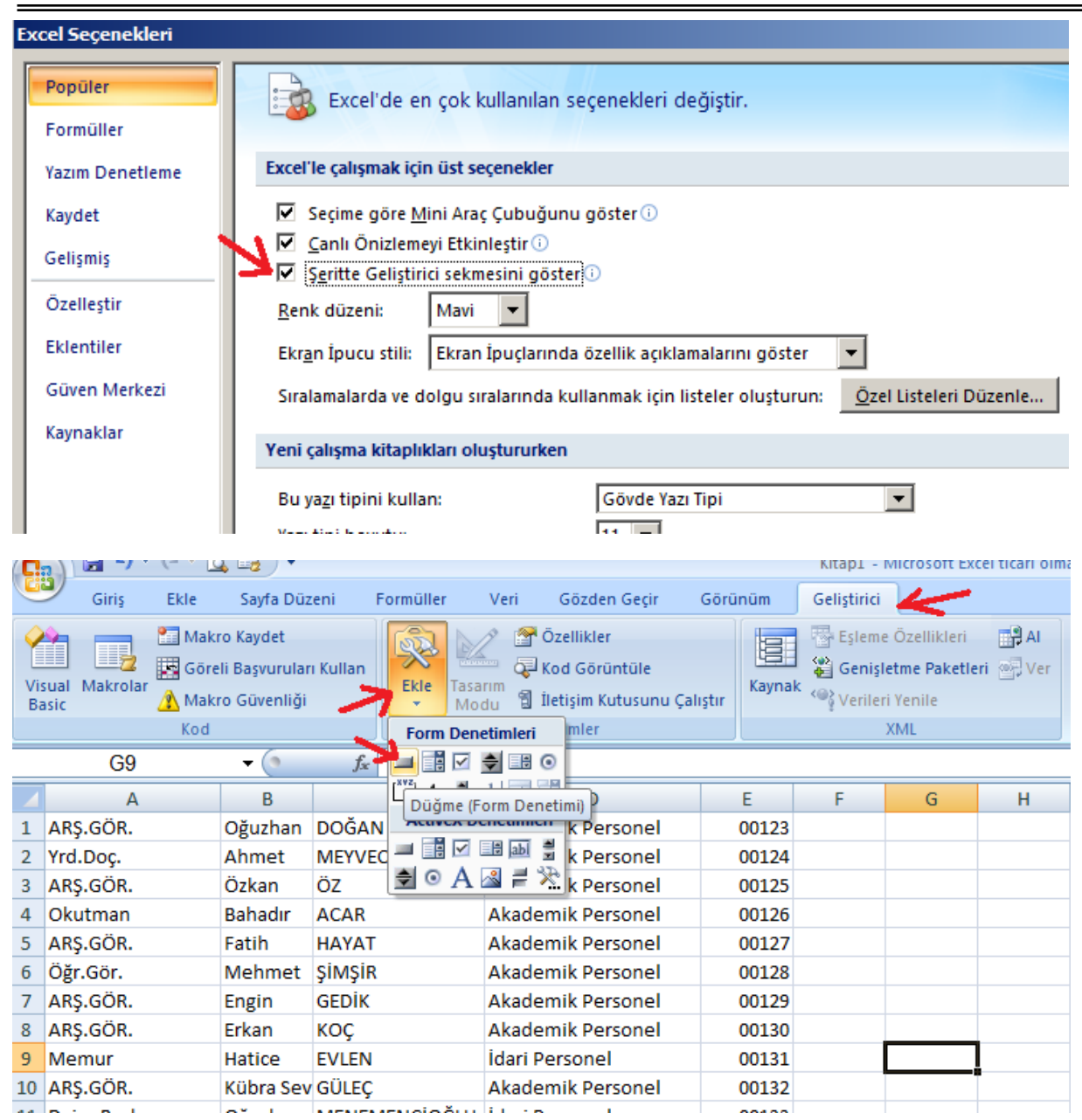

#### Butona Makro Ekle

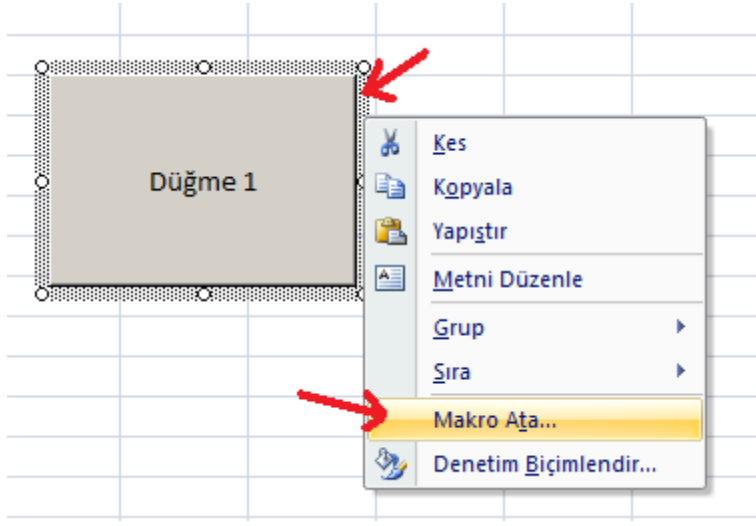

Rows(ActiveCell.Row).Select

Worksheets("sayfa2").Cells(2, 2) = Cells(ActiveCell.Row, 1).Value Worksheets("sayfa2").Cells(2, 3) = Cells(AktifSatir, 2).Value

Worksheets("sayfa2").Cells(6, 2) = Cells(AktifSatir + 1, 1).Value Worksheets("sayfa2").Cells(6, 3) = Cells(AktifSatir + 1, 2).Value

Araştır : Resimlerinde otomatik olarak gelmesi sağlanacak.

AYNI HÜCRE İÇİNDEKİ BİLGİLERİ TEKRAR İŞLEME (Fatura Yazdırma Uygulaması)

Aynı hücre içine yazılan bilgileri tekrar işleme koymak sonsuz döngüye sebep olur. Fakat aşağıdaki gibi makro yazarak kullanılacak yöntem fayda sağlayabilir.

Bunun için sayfanın change olayına bir makro yazalım. Sayfada yapılan her değişiklikten sonra içerisindeki kodları tekrar çalıştıracaktır.

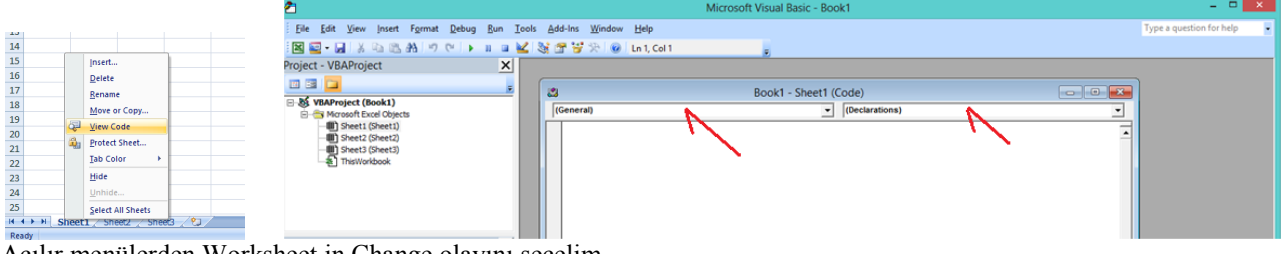

Açılır menülerden Worksheet in Change olayını seçelim.

| ಷಿ                   | Book1 - Sheet1 (Code)                       | - • ×    |
|----------------------|---------------------------------------------|----------|
| Worksheet            | Change                                      | •        |
| Private S<br>End Sub | Sub Worksheet_Change(ByVal Target As Range) | <u> </u> |

Sonuç aşağıdadır. D sütununa yazılan Kdv li sayıyı Kdv siz olarak tekrar işleyip yazmaktadır. Kdv oranını D37 den alıyor.

| 19 |                                        | 1  | 1 1           |                |
|----|----------------------------------------|----|---------------|----------------|
| 20 | · · · · · · · · · · · · · · · · · · ·  | •  | •             |                |
| 21 |                                        | •  |               |                |
| 22 |                                        | 34 | 2.900,85      | 98.628,81      |
| 23 |                                        |    |               |                |
| 24 |                                        |    |               |                |
| 25 |                                        | 5  | 94.256.214,41 | 471.281.072,03 |
| 26 |                                        |    |               |                |
| 27 |                                        | 34 |               | 34,00          |
| 28 |                                        |    |               |                |
| 29 |                                        |    |               |                |
| 30 |                                        |    |               |                |
| 31 |                                        |    |               |                |
| 32 |                                        |    |               |                |
| 33 |                                        |    |               |                |
| 34 |                                        |    |               |                |
| 35 |                                        |    |               |                |
| 36 | BEŞYÜZELLİALTIMİLYON ÜÇYÜZYİRMİDÖRTBİN |    |               | 471.461.400,01 |
| 37 | DÖRTYÜZELLIİKİ TÜRK LİRASI BİR KURUŞ   |    | 18            | 84.863.052,00  |
| 38 |                                        |    |               | 556.324.452,01 |

Bundan sonra ihtiyaca göre kodlarımızı oluşturalım. Bizim uygulamamızda KDV li fiyatını yazdığımız hücreyi değiştirerek, aynı yere KDV siz fiyatı hesaplayıp ekleyecek bir makro oluşturuyoruz.

Bulunduğu Hücreye Yazma

Dim TiklananAdres As String Dim TiklananAdreseYazilanSayi As Long Dim Sayac As Integer Private Sub Worksheet\_SelectionChange(ByVal Target As Range) TiklananAdres = Target.Address 'Tiklanan hücrenin adresini alıyor End Sub

Private Sub Worksheet\_Change(ByVal Target As Range)

Dim KDVorani As Integer Dim KDVkatsayisi As Double Dim TiklananSutunNo As Integer Dim TiklananSatirNo As Integer

KDVorani = Range("D37").Value

KDVkatsayisi = (KDVorani + 100) / 100 'Kdv oranını D37 hücresinden alıyor.

'Sonsuz döngüye girmesin diye konuldu. Excelin sonsuz döngü ayarı 100 ayarlı (Excel Options> Formula>Maksimum Iteration). Burası olmasa 100 defa döner. Bu ayar istenirse değiştirilebilir. If Sayac = 0 Then

TiklananSutun = Range(TiklananAdres).Column TiklananSatir = Range(TiklananAdres).Row

'D sütünü seçildiyse, Sutun numarasi 36 dan küçükse ve çok sayıda sütün seçilmediğinde işleme koy If TiklananSutun = 4 And TiklananSatir < 36 And Len(TiklananAdres) < 6 Then

'On Error GoTo Atlama1:

Sayac = Sayac + 1 TiklananAdreseYazilanSayi = Range(TiklananAdres).Value 'En son yazılan sayıyı alıyor. Range(TiklananAdres).Value = TiklananAdreseYazilanSayi / KDVkatsayisi

'Sayı yazılıp silinirse hücrede "0.00" gibi rakam kalıyor. bunları boşaltmak için eklendi. If Range(TiklananAdres).Value = 0 Then Range(TiklananAdres).Value = "" GoTo Atlama2 End If

'Atlama1:

End If

End If

Atlama2:

Sayac = 0 'Tekrar sıfırlama

End Sub

#### Rakamı yazı ile yazdırma

Function YTL(sayi) Dim sWks As String sWks = "TÜRK LİRASI" ANAPARA = sWks sWks1 = "KURUŞ" ONDALIK = sWks1 x = InStr(1, sayi, ",") If x > 0 Then Lira = yaz\$(Mid(sayi, 1, x - 1)) & " " & ANAPARA & " "

```
TempKurus = Mid(sayi, x + 1, 98)
    If Len(TempKurus) = 1 Then TempKurus = TempKurus * 10
    If Len(TempKurus) > 2 Then TempKurus = Mid(TempKurus, 1, 2)
    Kurus = yaz$(TempKurus + 1) & " " & ONDALIK & " "
    Else
    Lira = yaz$(sayi) & ANAPARA
  End If
  YTL = Lira & Kurus
End Function
Function yaz$(sayi)
Dim b$(9)
Dim y$(9)
Dim m$(4)
Dim v$(15)
Dim c(3)
b$(0) = ""
b_{1} = "BIR"
b$(2) = "İKİ"
b$(3) = "ÜÇ"
b$(4) = "DÖRT"
b$(5) = "BEŞ"
b$(6) = "ALTI"
b$(7) = "YEDİ"
b$(8) = "SEKİZ"
b$(9) = "DOKUZ"
y$(0) = ""
y$(1) = "ON"
y$(2) = "YİRMİ"
y$(3) = "OTUZ"
y$(4) = "KIRK"
y$(5) = "ELLİ"
y$(6) = "ALTMIŞ"
y$(7) = "YETMİŞ"
y$(8) = "SEKSEN"
y$(9) = "DOKSAN"
m(0) = "TRILYON "
m(1) = "MILYAR"
m$(2) = "MİLYON "
m$(3) = "BİN "
m$(4) = ""
a = Str(sayi)
If Left(a, 1) = "" Then pozitif = 1 Else pozitif = 0
a = Right$(a$, Len(a$) - 1)
For x = 1 To Len(a$)
If (Asc(Mid\$(a\$, x, 1)) > Asc("9")) Or (Asc(Mid\$(a\$, x, 1)) < Asc("0")) Then GoTo hata
Next x
If Len(a\$) > 15 Then GoTo hata
a = String(15 - Len(a$), "0") + a$
For x = 1 To 15
v(x) = Val(Mid\$(a\$, x, 1))
Next x
a$ = ""
For x = 0 To 4
c(1) = v((x * 3) + 1)
c(2) = v((x * 3) + 2)
c(3) = v((x * 3) + 3)
If c(1) = 0 Then
e$ = ""
ElseIf c(1) = 1 Then
e$ = "YÜZ"
Else
e$ = b$(c(1)) + "YÜZ"
End If
```

```
\begin{split} e\$ &= e\$ + y\$(c(2)) + b\$(c(3)) \\ If e\$ <> "" Then e\$ &= e\$ + m\$(x) \end{split}
If (x = 3) And (e\$ = "BIRBIN") Then e\$ = "BIN"
s = s + e
Next x
If s$ = "" Then s$ = "SIFIR"
If pozitif = 0 Then s = "" + s$
yaz = s
GoTo tamam
hata: yaz$ = "hata"
tamam:
End Function
```

## ÖDEVLER

1. Aşağıdaki görünümü veren Excel Tablosunu ve formüllerini oluşturun.

| SN. | Ürün Adı           | Adet | Alış<br>Fiyatı | Kar<br>Oranı | KDV  | Satış Fiyatı | Ciro         |
|-----|--------------------|------|----------------|--------------|------|--------------|--------------|
| 1   | Kaporta            | 67   | 67,00 TL       | % 10,00      | 0,18 | 85,76 TL     | 5745,92 TL   |
| 2   | Eksoz              | 34   | 345,00         |              |      |              |              |
|     |                    |      | TL             | % 12,00      | 788  | 4354,00 TL   | 148036,00 TL |
| 3   | Koltuk             | 16   | 6,00 TL        | % 10,00      | 0,18 | 7,68 TL      | 122,88 TL    |
| 4   | Fan                | 78   | 5,46 TL        |              | 0,12 | 6,11 TL      | 476,69 TL    |
| 5   | Distribütör        | 34   | 5,46 TL        |              | 0,18 | 6,44 TL      | 218,92 TL    |
| 6   | Yağ <u>Karteri</u> | 67   | 5,46 TL        |              | 0,12 | 6,11 TL      | 409,46 TL    |
| 7   | Dingil             | 12   | 5,46 TL        |              | 0,18 | 6,44 TL      | 77,26 TL     |
| 8   | Antifiriz          | 90   | 5,46 TL        |              | 0,12 | 6,11 TL      | 550,02 TL    |
| 9   | Karbüratör         | 45   | 5,46 TL        |              | 0,18 | 6,44 TL      | 289,74 TL    |
| 10  | Kasnak             | 32   | 5,46 TL        |              | 0,12 | 6,11 TL      | 195,56 TL    |
|     |                    |      |                |              |      |              |              |
|     |                    |      |                |              |      | TOPLAM       | 156122,46 TL |

3. Aşağıdaki görünümü veren Excel Tablosunu ve formüllerini oluşturun.

| s.n. | AD SOYAD | Ödev  | Test | Sonuç | Durum           |
|------|----------|-------|------|-------|-----------------|
| 1    | Ali Su   | 34    | 67   | 53,8  | Başarı Belgesi  |
| 2    | Can Su   | 45    | 78   | 64,8  | Başarı Belgesi  |
| 3    | Oya Ay   | 78    | 34   | 51,6  | Başarı Belgesi  |
| 4    | İsa Eş   | 56    | 45   | 49,4  | Katılım Belgesi |
| 5    | Ata İz   | 34    | 78   | 60,4  | Başarı Belgesi  |
| 6    | Ece Uz   | 23    | 56   | 42,8  | Katılım Belgesi |
| 7    | Ali Su   | 67    | 34   | 47,2  | Katılım Belgesi |
| 8    | Can Su   | 78    | 67   | 71,4  | Başarı Belgesi  |
| 9    | Oya Ay   | 34    | 78   | 60,4  | Başarı Belgesi  |
| 10   | İsa Eş   | 45    | 34   | 38,4  | Katılım Belgesi |
| 11   | Ata İz   | 78    | 45   | 58,2  | Başarı Belgesi  |
| 12   | Ece Uz   | 56    | 78   | 69,2  | Başarı Belgesi  |
| 13   | Ali Su   | 34    | 56   | 47,2  | Katılım Belgesi |
| 14   | Can Su   | 23    | 34   | 29,6  | Katılım Belgesi |
| 15   | Oya Ay   | 67    | 67   | 67    | Başarı Belgesi  |
| 16   | İsa Eş   | 78    | 78   | 78    | Başarı Belgesi  |
| 17   | Ata İz   | 34    | 34   | 34    | Katılım Belgesi |
| 18   | Ece Uz   | 45    | 45   | 45    | Katılım Belgesi |
| 19   | Ali Su   | 78    | 78   | 78    | Başarı Belgesi  |
| 20   | Can Su   | 56    | 56   | 56    | Başarı Belgesi  |
|      | ORTALAMA | 52,15 | 57,1 | 55,12 |                 |

Ödev:

|               | FATURA<br>BAYSU SANAYİ VE TİC. LTD. ŞTİ.<br>Hürriyet Cd. Mako İşhanı Kat. 4 No 23 KARABÜK |                |          |  |  |  |  |  |  |  |
|---------------|-------------------------------------------------------------------------------------------|----------------|----------|--|--|--|--|--|--|--|
| <u>+</u>      |                                                                                           |                |          |  |  |  |  |  |  |  |
| S.N. ÜRÜNÜNAD | DI                                                                                        | ADEDİ          | TUTARI   |  |  |  |  |  |  |  |
| 1             |                                                                                           |                |          |  |  |  |  |  |  |  |
| 2             |                                                                                           |                |          |  |  |  |  |  |  |  |
| 4             |                                                                                           |                |          |  |  |  |  |  |  |  |
| 5             |                                                                                           |                |          |  |  |  |  |  |  |  |
| 6             |                                                                                           | - <del> </del> |          |  |  |  |  |  |  |  |
| 7             |                                                                                           |                |          |  |  |  |  |  |  |  |
| 8             |                                                                                           |                |          |  |  |  |  |  |  |  |
| 9             |                                                                                           |                |          |  |  |  |  |  |  |  |
| 10            |                                                                                           |                |          |  |  |  |  |  |  |  |
| 11            |                                                                                           | +              | <br>     |  |  |  |  |  |  |  |
| 12            |                                                                                           |                |          |  |  |  |  |  |  |  |
| 12            |                                                                                           |                | ļ        |  |  |  |  |  |  |  |
| 13            |                                                                                           |                |          |  |  |  |  |  |  |  |
| 14            |                                                                                           | <u> </u>       |          |  |  |  |  |  |  |  |
| 16            |                                                                                           |                |          |  |  |  |  |  |  |  |
| 17            |                                                                                           |                |          |  |  |  |  |  |  |  |
| 18            |                                                                                           |                |          |  |  |  |  |  |  |  |
| 19            |                                                                                           |                |          |  |  |  |  |  |  |  |
| 20            |                                                                                           |                |          |  |  |  |  |  |  |  |
| 21            |                                                                                           | <br>           |          |  |  |  |  |  |  |  |
| 22            |                                                                                           |                |          |  |  |  |  |  |  |  |
| 23            |                                                                                           |                | <u> </u> |  |  |  |  |  |  |  |
| 25            |                                                                                           |                |          |  |  |  |  |  |  |  |
| 26            |                                                                                           |                |          |  |  |  |  |  |  |  |
| 27            |                                                                                           |                |          |  |  |  |  |  |  |  |
| 28            |                                                                                           |                |          |  |  |  |  |  |  |  |
| 29            |                                                                                           |                |          |  |  |  |  |  |  |  |
| 30            |                                                                                           |                |          |  |  |  |  |  |  |  |
| 31            |                                                                                           |                |          |  |  |  |  |  |  |  |
| 32            |                                                                                           | KDV            | ·        |  |  |  |  |  |  |  |
|               |                                                                                           | ΤΟΡΙΔΜ         |          |  |  |  |  |  |  |  |
|               |                                                                                           | TOPDAIN        |          |  |  |  |  |  |  |  |

ÖDEV: Şekildeki gibi grafik çizimini ekselde yapınız.

KARABÜK ÜNİVERSİTESİ, MÜHENDİSLİK FAKÜLTESİ, TEMEL BİLGİSAYAR KULLANIMI NOTLARI..www.IbrahimCayiroglu.com

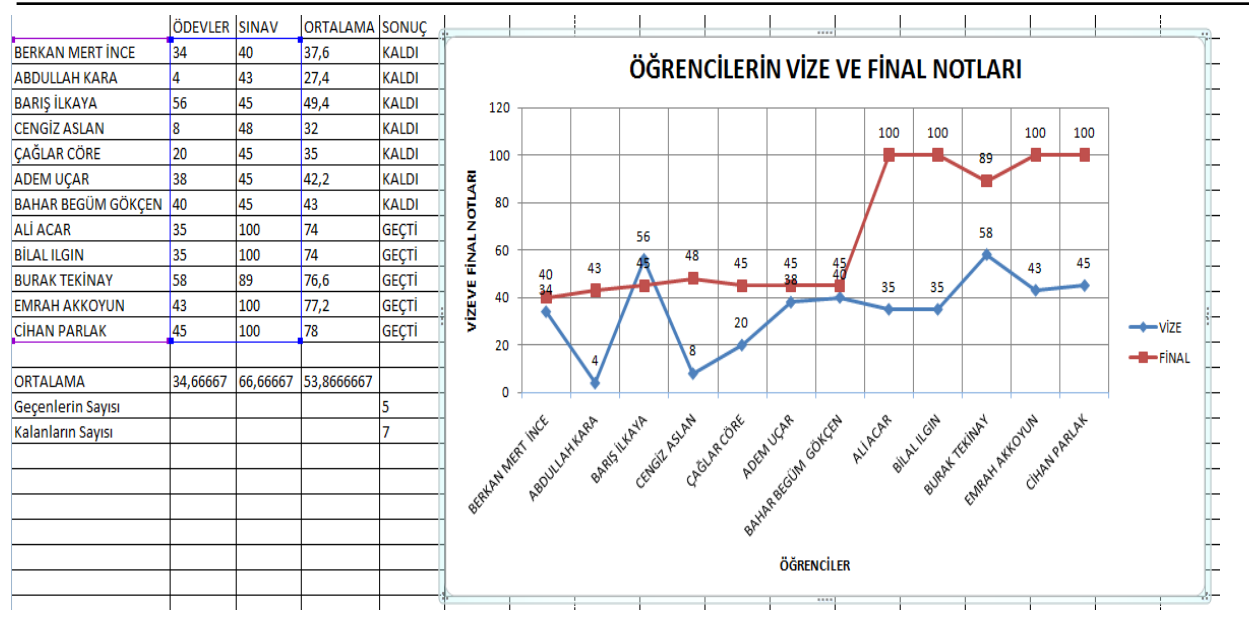

## EXCELDE METİNLERİ HÜCRELERE FORMATINDA YAZDIRMA İŞLEMİ

1. Önce ilgili sütunları seç

| C  | 1 🖬 🤊 -  | (* - 🖬 🗔 🕈 | <b>9</b> ) =                   |                     |      |        |           |                          |        |
|----|----------|------------|--------------------------------|---------------------|------|--------|-----------|--------------------------|--------|
| C  | Home     | Insert Pa  | ge Layout                      | Formulas            | Data | Review | View      | Developer                |        |
| Pa | tipboard | Painter    | rri ↔<br>Z <u>U</u> →[[<br>Fon | 11 • A<br>∃ • 3 • • |      |        | Alignment | Wrap Text<br>Merge & Cer | iter 1 |
|    | B2       | - (0       | $f_{x}$                        |                     |      |        |           |                          |        |
|    | А        | В          | С                              | D                   | E    | F      | G         | н                        |        |
| 1  |          | Öğretim    | 7                              |                     |      |        |           |                          |        |
| 2  |          |            |                                |                     |      |        |           |                          |        |
| 3  |          |            |                                |                     |      |        |           |                          |        |
| 4  |          |            |                                |                     |      |        |           |                          |        |
| 5  |          |            |                                |                     |      |        |           |                          |        |
| 0  |          |            |                                |                     |      |        |           |                          |        |
| 8  |          |            |                                |                     |      |        |           |                          |        |
| 9  |          |            |                                |                     |      |        |           |                          |        |
| 10 |          |            |                                |                     |      |        |           |                          |        |
| 11 |          |            |                                |                     |      |        |           |                          |        |
| 12 |          |            |                                |                     |      |        |           |                          |        |
| 13 |          |            |                                |                     |      |        |           |                          |        |
| 14 |          |            |                                |                     |      |        |           |                          |        |
| 15 |          |            |                                |                     |      |        |           |                          |        |
| 16 |          |            |                                |                     |      |        |           |                          |        |
| 17 |          |            |                                |                     |      |        |           |                          |        |
| 18 |          |            | <u>l</u>                       |                     |      |        |           |                          |        |
| 19 |          |            |                                |                     |      |        |           |                          |        |
| 20 |          |            |                                |                     |      |        |           |                          |        |

#### 2. Data (veri), Veri Doğrulama, Ayarlar kısmında ilgili pencereyi aç.

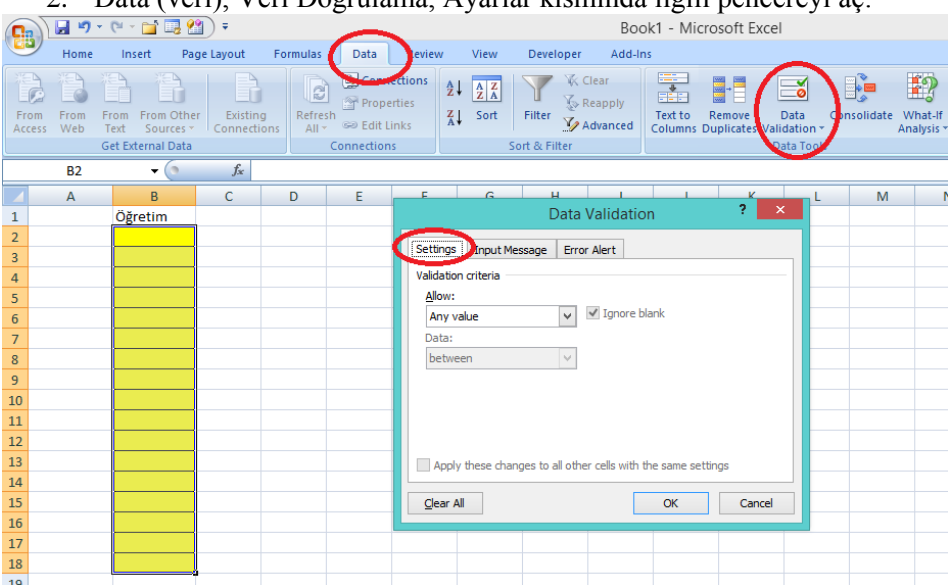

|                | <b>9</b>    | • (* - 📬 🗔                                        | <u>?</u>                  |                     |                                 | Book1 - Microsoft Excel                                                                                                    |
|----------------|-------------|---------------------------------------------------|---------------------------|---------------------|---------------------------------|----------------------------------------------------------------------------------------------------|
|                | Home        | Insert F                                          | Page Layout               | Formulas            | Data                            | Review View Developer Add-Ins                                                                                                    |
| From<br>Access | From<br>Web | From From Oth<br>Text Sources<br>Get External Dat | er Existing<br>Connection | ns Refresh<br>All * | Difference Conr<br>Prop<br>Edit | ections<br>Perties<br>Links<br>ns<br>Sort & Filter<br>Sort & Filter<br>Sort & |
|                | B2          | • (*                                              | $f_x$                     |                     |                                 |                                                                                                    |
| 4              | А           | В                                                 | С                         | D                   | E                               |                                                                                                    |
| 1              |             | Öğretim                                           |                           |                     |                                 | Data Validation f                                                                                                    |
| 2              |             |                                                   |                           |                     |                                 | Settings Teput Mercano Error Alect                                                                                                    |
| 3              |             |                                                   |                           |                     |                                 |                                                                                                    |
| 4              |             |                                                   | _                         |                     |                                 | Validation criteria                                                                                                    |
| 5              |             |                                                   | _                         |                     |                                 | Allow:                                                                                                    |
| 6              |             |                                                   | _                         |                     |                                 | Any value                                                                                                    |
| 7              |             |                                                   | _                         |                     |                                 | Whole number                                                                                                    |
| 8              |             |                                                   |                           |                     |                                 | Decimal                                                                                                    |
| 9              |             |                                                   | -                         |                     |                                 | Date                                                                                                    |
| 10             |             |                                                   | -                         |                     |                                 | Time<br>Text length                                                                                                    |
| 11             |             |                                                   | -                         |                     |                                 | Custom                                                                                                    |
| 12             |             |                                                   |                           |                     |                                 |                                                                                                    |
| 10             |             |                                                   |                           |                     |                                 | Apply these changes to all other cells with the same settings                                                                                                    |
| 14             |             |                                                   |                           |                     |                                 |                                                                                                    |
| 16             |             |                                                   |                           |                     |                                 |                                                                                                    |
| 17             |             |                                                   |                           |                     |                                 |                                                                                                    |
| 18             |             |                                                   |                           |                     |                                 |                                                                                                    |
| 10             |             |                                                   | -6                        |                     |                                 |                                                                                                    |

3. Source (kaynak) yazan yere şu şekilde yaz. Aralarda noktalı virgül olsun. 1.Öğr.; 2.Öğr.; Uz.Eğt.

|                | <b>9</b> 9  | · (° - 📬 🛄 🤅                  | M =                      |                     |                                        |                 |                        |                     | Bo                             | ok1 - Mi           | crosoft Ex           | cel                            |              |
|----------------|-------------|-------------------------------|--------------------------|---------------------|----------------------------------------|-----------------|------------------------|---------------------|--------------------------------|--------------------|----------------------|--------------------------------|--------------|
|                | Home        | Insert Pa                     | age Layout               | Formulas            | Data                                   | Revie           | w View                 | Develop             | per Add-l                      | ns                 |                      |                                |              |
| From<br>Access | From<br>Web | From From Oth<br>Text Sources | er Existing<br>Connectio | ns Refresh<br>All ~ | Conn<br>Prop<br>Se Edit I<br>onnection | erties<br>Links | A<br>Z↓ZA<br>Z↓Sort    | Filter Sort & Filte | K Clear<br>Reapply<br>Advanced | Text to<br>Columns | Remove<br>Duplicates | Data<br>Validation<br>Data Too | Consol<br>Is |
|                | B2          | <del>-</del> (*               | f <sub>x</sub>           |                     |                                        |                 |                        |                     |                                |                    |                      |                                |              |
|                | А           | В                             | С                        | D                   | E                                      | F               | G                      | н                   | 1                              |                    | ĸ                    |                                |              |
| 1              |             | Öğretim                       |                          |                     |                                        |                 |                        | Da                  | ita Validatio                  | on                 | - E                  | ×                              |              |
| 2              |             |                               | -                        |                     |                                        | Set             | ings Input             | Message F           | Tror Alert                     |                    |                      |                                |              |
| 3              |             |                               |                          |                     |                                        |                 |                        | ricobage 1          |                                |                    |                      |                                |              |
| 4              |             |                               | -                        |                     |                                        | Vali            | ation criteria         |                     |                                |                    |                      |                                |              |
| 5              |             |                               |                          |                     |                                        | Ĩ               | st                     |                     | 🗸 🗹 Ignore l                   | <u>o</u> lank      |                      |                                |              |
| 7              |             | -                             | -                        |                     |                                        | Di              | ita:                   |                     | In-cell d                      | ropdown            |                      |                                |              |
| 8              |             |                               |                          |                     |                                        | b               | etween                 |                     | 1                              |                    |                      |                                |              |
| 9              |             |                               |                          |                     |                                        | S               | urce:                  |                     |                                |                    |                      |                                |              |
| 10             |             |                               |                          |                     |                                        | 1               | .Öğr.;2.Öğr.;          | Uz.Eğt.             |                                | 1                  |                      |                                |              |
| 11             |             |                               |                          |                     |                                        |                 |                        |                     |                                |                    |                      |                                |              |
| 12             |             |                               |                          |                     |                                        |                 |                        |                     |                                |                    |                      |                                |              |
| 13             |             |                               |                          |                     |                                        |                 | Ap <u>p</u> ly these d | nanges to all o     | other cells with               | the same se        | ttings               |                                |              |
| 14             |             |                               |                          |                     |                                        |                 |                        |                     | _                              |                    |                      |                                |              |
| 15             |             |                               |                          |                     |                                        | Q               | ear All                |                     |                                | OK                 | Can                  | cel                            |              |
| 16             |             |                               |                          |                     |                                        |                 |                        |                     |                                |                    |                      |                                |              |
| 17             |             |                               |                          |                     |                                        |                 |                        |                     |                                |                    |                      |                                |              |
| 18             |             |                               | <u>.</u>                 |                     |                                        |                 |                        |                     |                                |                    |                      |                                |              |
| 19             |             |                               |                          |                     |                                        |                 |                        |                     |                                |                    |                      |                                |              |

4. Artık hücreye tıklayınca bir pencere açılır ve oradan seçtirir.

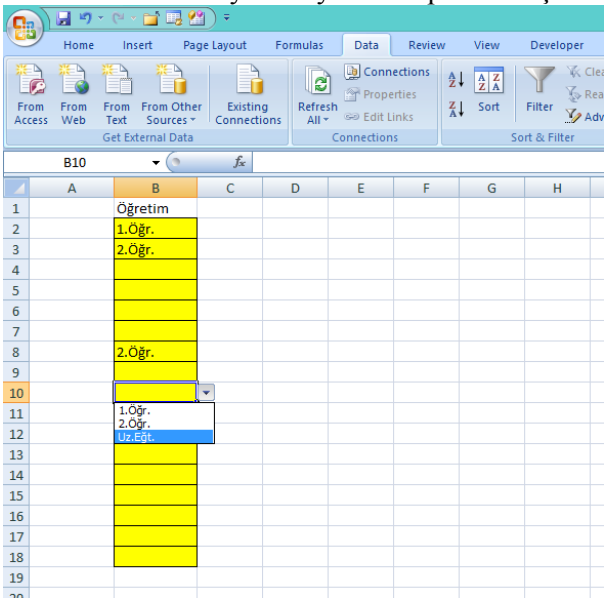

5. Ayrıca kişiye Bilgi vermesini istersen, yani her hücreye tıkladığında ne yazabileceğini söylemek istersen oradaki ikinci yaprağı kullanabilirsin.

|                                                                                                    | 🚽 🤊 ·                                  | • (* - 📬 🗔                                                                                                    | <u>?</u>                                                                                                    |                                            |                                                               | Book1 - Microsoft Excel                         |                                                                                |                       |                                               |                                       |                           |                                                                          |
|----------------------------------------------------------------------------------------------------|----------------------------------------|----------------------------------------------------------------------------------------------------|----------------------------------------------------------------------------------------------------|--------------------------------------------|---------------------------------------------------------------|-------------------------------------------------|--------------------------------------------------------------------------------|-----------------------|-----------------------------------------------|---------------------------------------|---------------------------|--------------------------------------------------------------------------|
|                                                                                                    | Home                                   | Insert F                                                                                                    | Page Layout                                                                                                    | Formula                                    | a Data                                                        | Review                                          | View                                                                           | Developer             | Add-In                                        | IS                                    |                           |                                                                          |
| From<br>Access                                                                                                    | From<br>Web                            | From From Otl<br>Text Sources<br>Get External Dat                                                                                                    | her Existin<br>Connecti                                                                                                    | g Refr<br>ions All                         | Conn<br>Prope<br>sh<br>Connection                             | ertions<br>erties<br>.inks<br>15                | A ↓ A Z A<br>Z ↓ Sort                                                          | Filter                | Clear<br>Reapply<br>Advanced                  | Text to<br>Columns                    | Remove<br>Duplicates      | Data Cons<br>Validation +<br>Data Tools                                  |
|                                                                                                    | B2                                     | - ()                                                                                                    | $f_{x}$                                                                                                    |                                            |                                                               |                                                 |                                                                                |                       |                                               |                                       |                           |                                                                          |
| 4                                                                                                    | Α                                      | В                                                                                                    | С                                                                                                    | D                                          | E                                                             | F                                               | G                                                                              | н                     |                                               |                                       | 2                         | L                                                                        |
| 1                                                                                                    |                                        | Öğretim                                                                                                    |                                                                                                    |                                            |                                                               |                                                 |                                                                                | Data                  | Validatio                                     | 'n                                    | f I                       | <u> </u>                                                                 |
| 2                                                                                                    |                                        |                                                                                                    |                                                                                                    |                                            |                                                               | Settin                                          | igs Input Me                                                                   | essage Erro           | r Alert                                       |                                       |                           |                                                                          |
| 4                                                                                                    |                                        |                                                                                                    |                                                                                                    |                                            |                                                               | ✓ Sh                                            | iow input mess                                                                 | age when cell i       | is selected                                   |                                       |                           |                                                                          |
| 5                                                                                                    |                                        |                                                                                                    |                                                                                                    |                                            |                                                               | When                                            | cell is selected                                                               | d, show this inp      | out message                                   |                                       |                           | _                                                                        |
| 6                                                                                                    |                                        |                                                                                                    | _                                                                                                    |                                            |                                                               | Ţitle                                           | :                                                                              |                       |                                               |                                       |                           |                                                                          |
| 2                                                                                                    |                                        |                                                                                                    | -                                                                                                    |                                            |                                                               | Öğ                                              | retim Yazım Şe                                                                 | killeri               |                                               |                                       |                           |                                                                          |
| 9                                                                                                    |                                        |                                                                                                    |                                                                                                    |                                            |                                                               | 1,Ć                                             | ut message:<br>)är.                                                            |                       |                                               |                                       |                           |                                                                          |
| 10                                                                                                    |                                        |                                                                                                    |                                                                                                    |                                            |                                                               | 2.0                                             | )ğr.<br>Föt                                                                    |                       |                                               |                                       |                           |                                                                          |
| 11                                                                                                    |                                        |                                                                                                    | _                                                                                                    |                                            |                                                               |                                                 | Lyt.                                                                           |                       |                                               |                                       |                           |                                                                          |
| 12                                                                                                    |                                        |                                                                                                    | _                                                                                                    |                                            |                                                               |                                                 |                                                                                |                       |                                               |                                       |                           | × .                                                                      |
| 13                                                                                                    |                                        | _                                                                                                    | -                                                                                                    |                                            |                                                               |                                                 |                                                                                |                       |                                               |                                       |                           |                                                                          |
| 15                                                                                                    |                                        |                                                                                                    |                                                                                                    |                                            |                                                               | Clea                                            | r All                                                                          |                       |                                               | ОК                                    | Cano                      | el                                                                       |
| 16                                                                                                    |                                        |                                                                                                    |                                                                                                    |                                            |                                                               |                                                 |                                                                                |                       | _                                             |                                       |                           |                                                                          |
| 17                                                                                                    |                                        |                                                                                                    | _                                                                                                    |                                            |                                                               |                                                 |                                                                                |                       |                                               |                                       |                           |                                                                          |
| 18                                                                                                    |                                        |                                                                                                    |                                                                                                    |                                            |                                                               |                                                 |                                                                                |                       |                                               |                                       |                           |                                                                          |
| 5                                                                                                    |                                        |                                                                                                    |                                                                                                    |                                            |                                                               |                                                 |                                                                                |                       |                                               |                                       |                           |                                                                          |
|                                                                                                    | 🚽 🤊                                    | - (* - 🖬 🗔                                                                                                    | 😤 ) 🕫                                                                                                    |                                            |                                                               |                                                 |                                                                                |                       | Вос                                           | ok1 - Mio                             | rosoft Ex                 | cel                                                                      |
|                                                                                                    | Home                                   | r (P v 📑 🗔<br>Insert i                                                                                                    | Page Layout                                                                                                    | Formula                                    | 5 Data                                                        | Review                                          | View                                                                           | Developer             | Boc<br>Add-Ir                                 | o <mark>k1 - Mic</mark><br>Is         | crosoft Ex                | cel                                                                      |
|                                                                                                    | Home                                   | Insert F                                                                                                    | ♥️] ∓<br>Page Layout                                                                                                    | Formula                                    | Data                                                          | Review                                          | View                                                                           | Developer             | Boc<br>Add-Ir<br>Clear                        | ok1 - Mic                             | crosoft Ex                | cel                                                                      |
|                                                                                                    | Home                                   | Insert Frame Official                                                                                                    | Page Layout                                                                                                    | Formula                                    | Data                                                          | Review<br>ections<br>erties                     | View                                                                           | Developer             | Boc<br>Add-Ir<br>Clear<br>Reapply             | ok1 - Mic                             | crosoft Ex                | cel                                                                      |
| From<br>Access                                                                                                    | Home<br>Home<br>From<br>Web            | From From Oth<br>Text                                                                                                    | Page Layout                                                                                                    | Formula:<br>g<br>ions All                  | Data                                                          | Review<br>ections<br>erties<br>.inks            | View<br>$\begin{array}{c} X \\ Z \\ Z \\ Z \\ A \\ Z \\ A \\ \end{array}$ Sort | Developer             | Boc<br>Add-Ir<br>Clear<br>Reapply<br>Advanced | ok1 - Mic<br>is<br>Text to<br>Columns | Remove<br>Duplicates      | Data C<br>Validation -                                                   |
| From<br>Access                                                                                                    | Home<br>From<br>Web                    | Insert I<br>Insert I<br>From From Ott<br>Text Sources<br>Get External Dat                                                                                                    | Page Layout<br>her Existin<br>connecti                                                                                                    | Formula:<br>g<br>ions Refr<br>All          | Data<br>Data<br>Conr<br>Prop<br>esh<br>© Edit I<br>Connection | Review<br>ections<br>erties<br>.inks<br>15      | View<br>$\begin{array}{c} & \\ & \\ & \\ & \\ & \\ & \\ & \\ & \\ & \\ & $     | Developer<br>Filter   | Boc<br>Add-Ir<br>Clear<br>Reapply<br>Advanced | ok1 - Mic<br>s<br>Text to<br>Columns  | Remove<br>Duplicates      | Data C<br>Validation ~                                                   |
| From<br>Access                                                                                                    | Home<br>From<br>Web                    | From From Oth<br>Text Sources<br>Get External Dat                                                                                                    | Page Layout       her       Existin       Connecti       a                                                                                                    | Formula:<br>g<br>ions Refr<br>All          | Data<br>Data<br>Conr<br>esh<br>Connectior                     | Review<br>ections<br>erties<br>.inks<br>15      | View<br>Â↓ ÂZĂ<br>ZĂ↓ Sort<br>S                                                | Developer<br>Filter   | Boc<br>Add-Ir<br>Clear<br>Reapply<br>Advanced | ok1 - Mic<br>is<br>Text to<br>Columns | Remove                    | Data C<br>Validation ~<br>Data Tools                                     |
| From<br>Access                                                                                                    | Home<br>Home<br>From<br>Web<br>B8<br>A | From From Ot<br>Get External Dat<br>Direction                                                                                                    |                                                                                                    | Formula:<br>g<br>ions Refr<br>All          | Data<br>Data<br>Conr<br>Prop<br>Set I<br>Connection           | Review<br>ections<br>erties<br>.inks<br>ns      | View<br>Arr Z Z Z<br>Z Z Z<br>A ↓ Sort<br>G                                    | Developer<br>Filter   | Boc<br>Add-Ir<br>Clear<br>Reapply<br>Advanced | ok1 - Mic<br>s<br>Text to<br>Columns  | Remove<br>Duplicates      | Data C<br>Data C<br>Validation ~<br>Data Tools                           |
| From Access                                                                                                    | Home<br>From<br>Web<br>B8<br>A         | Insert II<br>Insert II<br>From From Ott<br>Text Sources<br>Get External Dat<br>B<br>Öğretim                                                                                                    | Page Layout<br>her Existin<br>→ Connecti<br>a                                                                                                    | Formula:<br>g<br>lons<br>D                 | Data<br>Conr<br>Propr<br>esh © Edit I<br>Connection           | Review<br>ections<br>erties<br>inks<br>15       | View<br>A ↓ A Z<br>X ↓ Sort<br>G                                               | Developer<br>Filter   | Boc<br>Add-In<br>Clear<br>Reapply<br>Advanced | ok1 - Mic<br>is<br>Text to<br>Columns | Remove<br>Duplicates      | Cel<br>Data C<br>Validation ~<br>Data Tools                              |
| From Access                                                                                                    | Home<br>Home<br>From<br>Web<br>B8<br>A | From From Oth<br>Text Sources<br>Get External Dat<br>Oğretim                                                                                                    | Page Layout<br>her Existin<br>Connection<br>C                                                                                                    | Formula<br>g<br>ions Refr<br>All           | Data<br>Conr<br>Propesh<br>© Edit I<br>Connection             | Review<br>ections<br>erties<br>.inks<br>Is      | View<br>Â↓ Â Â<br>Â↓Â<br>Â↓Â<br>Sort<br>G                                      | Developer<br>Filter   | Boc<br>Add-Ir<br>Clear<br>Reapply<br>Advanced | ok1 - Mic<br>is<br>Text to<br>Columns | Remove<br>Duplicates      | Cel<br>Data C<br>Validation *<br>Data Tools                              |
| From Access                                                                                                    | Home<br>Home<br>From<br>Web<br>B8<br>A | Insert II<br>Insert II<br>From From Oth<br>Text Sources<br>Get External Dat<br>©<br>B<br>Öğretim                                                                                                    | Page Layout<br>Page Layout<br>Existin<br>Existin<br>C<br>C                                                                                                    | Formula<br>g<br>ions All                   | E                                                             | Review<br>sections<br>erties<br>inks<br>IS<br>F | View<br>Â↓ ÂZĂ<br>Z↓ Sort<br>G                                                 | Developer<br>Filter   | Boc<br>Add-Ir<br>Clear<br>Reapply<br>Advanced | kt - Mic<br>is<br>Text to<br>Columns  | Remove<br>Duplicates      | Cel<br>Data C<br>Validation *<br>Data Tools                              |
| From Access                                                                                                    | Home<br>From<br>Web<br>B8<br>A         | Insert II<br>Insert II<br>From From Oth<br>Sources<br>Get External Dat<br>©<br>B<br>Öğretim                                                                                                    | The second second secon          | Formula<br>g<br>g<br>ions<br>Refr<br>All   | E Data                                                        | Review<br>ections<br>erties<br>inks<br>15       | View<br>A ↓ Z ↓ Z X<br>Z ↓ Sort<br>S<br>G                                      | Developer             | Boc<br>Add-Ir<br>Clear<br>Reapply<br>Advanced | k1 - Mic<br>s<br>Text to<br>Columns   | Remove<br>Duplicates      | Cel<br>Data<br>Validation ~<br>Data Tools                                |
| From Access 1 2 3 4 5 6 7                                                                                                    | Home<br>Home<br>From<br>Web<br>B8<br>A | From From Oth<br>Text Sources<br>Get External Data<br>Oğretim                                                                                                    | Y   >     Page Layout                                                                                                    | Formula<br>g<br>g<br>ions<br>Refr<br>All   | E Data                                                        | Review<br>ections<br>erties<br>inks<br>rs       | View<br>Â⊉↓ ÂZ↓<br>Z↓ Sort<br>S<br>G                                           | Developer<br>Filter   | Boc<br>Add-Ir<br>Clear<br>Reapply<br>Advanced | k1 - Mic<br>s<br>Text to<br>Columns   | Remove<br>Duplicates      | Cel<br>Data C<br>Validation ~<br>Data Tools                              |
| From Access From Access 4 5 6 7 8                                                                                                    | Home<br>From<br>Web<br>B8<br>A         | From From Ott<br>Text Sources<br>Get External Data<br>Oğretim                                                                                                    | Page Layout  her Existin  Connect   Connect  Connect                                                                                                    | Formula<br>g<br>g<br>ions<br>P<br>D        | E Data                                                        | Review<br>ections<br>erties<br>inks<br>IS       | View<br>2↓ 2 Z<br>Z↓ Sort<br>G                                                 | Developer<br>Filter   | Boc<br>Add-Ir<br>Clear<br>Reapply<br>Advanced | ok1 - Mic<br>s<br>Text to<br>Columns  | Remove<br>Duplicates      | Cel<br>Data<br>Validation ~<br>Data Tools                                |
| From Access                                                                                                    | Home<br>Home<br>From<br>Web<br>B8<br>A | rom From Ott<br>Text Sources<br>Get External Data<br>Øğretim                                                                                                    | F                                                                                                    | Formula<br>g<br>gions<br>D                 | E Data                                                        | Review<br>rections<br>inks<br>is<br>F           | View<br>2↓ 2 Z<br>Z↓ Sort<br>S                                                 | Developer<br>Filter y | Boc<br>Add-Ir<br>Clear<br>Reapply<br>Advanced | sk1 - Mic<br>s<br>Text to<br>Columns  | Remove<br>Duplicates      | Cel<br>Data C<br>Validation *<br>Data Tools                              |
| From Access                                                                                                    | Home<br>Home<br>From<br>Web<br>B8<br>A | Read of the second second seco | Final State State S | Formula<br>g g<br>ions Refr<br>All         | Data                                                          | Review<br>rections<br>inks<br>is<br>F           | View<br>≜↓ <u>₹</u> <u>₹</u> <u>₹</u> <u>₹</u> Sort<br>G                       | Developer<br>Filter   | Boc<br>Add-Ir<br>Clear<br>Reapply<br>Advanced | sk1 - Mic<br>s<br>Text to<br>Columns  | Remove<br>Duplicates      | Cel<br>Data<br>Data C<br>Validation ~<br>Data Tools                      |
| From Access                                                                                                    | Home<br>From<br>Web                    | Commentation     Commentation     C      | Finite Connection     C      C   | Formula<br>g<br>g<br>D<br>D                | E<br>E                                                        | Review<br>tections<br>erties<br>inks<br>ts      | View<br>2↓2X<br>Z↓ZX<br>Sort<br>G                                              | Developer<br>Filter   | Boc<br>Add-Ir<br>Clear<br>Reapply<br>Advanced | st1 - Mic<br>s<br>Text to<br>Columns  | Remove<br>Duplicates      | Cel<br>Data<br>Validation ~<br>Data Tools                                |
| From Access                                                                                                    | Home<br>From<br>B8<br>A                | Insert II<br>Insert II<br>From From Oth<br>Sources<br>Get External Data<br>B<br>Öğretim<br>B<br>Öğretim<br>Öğretim<br>Öğretim<br>Öğretim                                                                                                    | Image: second second             | Formula<br>g<br>g<br>ions Refr<br>All<br>D | E Data                                                        | Review<br>tections<br>erties<br>inks<br>is      | View<br>A ↓ A ↓ A ↓ A ↓ A ↓ A ↓ A ↓ A ↓ A ↓ A ↓                                | H                     | Boc<br>Add-Ir<br>Clear<br>Reapply<br>Advanced | st1 - Mic<br>s<br>Text to<br>Columns  | Remove<br>Duplicates      | Cel<br>Data<br>Data C<br>Validation ~<br>Data Tools                      |
| From<br>Access<br>1<br>2<br>3<br>4<br>5<br>6<br>6<br>7<br>8<br>9<br>10<br>11<br>11<br>12<br>13<br>14                                                                                       | Home<br>From<br>B8<br>A                | Insert I<br>Insert I<br>From From Oth<br>Get External Data<br>Oğretim<br>Oğretim                                                                                                    | Y     Y     Z     Z    Z  | Formula<br>g<br>ions Refr<br>All           | E Data                                                        | Review<br>ections<br>erties<br>inks<br>is       | View<br>A ↓ A ↓ A ↓ A ↓ A ↓ A ↓ A ↓ A ↓ A ↓ A ↓                                | H                     | Boc<br>Add-Ir<br>Clear<br>Reapply<br>Advanced | sk1 - Mic<br>s<br>Text to<br>Columns  | Remove<br>Duplicates      | Cel Data C Validation ~ Data Tools L L                                   |
| From Access<br>From Access<br>1<br>2<br>3<br>4<br>5<br>6<br>6<br>7<br>7<br>8<br>9<br>10<br>11<br>11<br>12<br>13<br>14<br>15                                                                | Home<br>From<br>Web                    | Insert II<br>Insert II<br>From From Oth<br>Text Sources<br>Get External Dat<br>Ogretim                                                                                                    | Image: second second             | Formula<br>g<br>ions Refr<br>All           | E                                                             | Review<br>ections<br>erties<br>inks<br>is<br>F  | View<br>2↓ 2 X<br>sort<br>G                                                    | H                     | Boc<br>Add-Ir<br>Clear<br>Reapply<br>Advanced | sk1 - Mic<br>s<br>Text to<br>Columns  | Remove<br>Duplicates      | Cel<br>Data<br>Validation ~<br>Data Tools                                |
| From<br>Access<br>7<br>1<br>2<br>3<br>3<br>4<br>5<br>6<br>6<br>7<br>7<br>8<br>9<br>9<br>10<br>11<br>11<br>12<br>13<br>11<br>11<br>11<br>11<br>11<br>11<br>11<br>11<br>11<br>11<br>11<br>11 | Home<br>From<br>Web                    | Insert II<br>Insert II<br>From From Oth<br>Text Sources<br>Get External Dat<br>Oğretim<br>B<br>Oğretim<br>Oğretim                                                                                                    | Image: second second se          | Formula:<br>g g<br>g g<br>ekilleri         | E                                                             | Review<br>ections<br>inks<br>is<br>F            | View<br>2↓ 2 X<br>sort<br>G                                                    | Developer<br>Filter 5 | Boc<br>Add-Ir<br>Clear<br>Reapply<br>Advanced | sk1 - Mic<br>ss<br>Text to<br>Columns | Remove<br>Duplicates<br>K | Cel<br>Data<br>Validation ~<br>Data Tools                                |
| From Access<br>From Access<br>1 1 2 3 3 4 5 6 7 7 8 9 9 10 11 12 13 14 15 16 17 16 17 18                                                                                                   | Home<br>From<br>Web<br>B8<br>A         | Insert II<br>Insert II<br>From From Oth<br>Text Sources<br>Get External Dat<br>Oğretim<br>II<br>II<br>II<br>II<br>II<br>II<br>II<br>II<br>II<br>II<br>II<br>II<br>II                                                                                                    | Image: second second se          | Formula:<br>g g<br>joins Refr<br>All<br>D  | E                                                             | Review<br>ections<br>inks<br>is<br>F            | View<br>2↓ 2 Z<br>Z ↓ Sort<br>S<br>G                                           | Developer<br>Filter y | Boc<br>Add-Ir<br>Clear<br>Reapply<br>Advanced | sk1 - Mic<br>s<br>Text to<br>Columns  | Remove<br>Duplicates<br>K | Cel<br>Data<br>Validation ~<br>Data Tools                                |
| From Access From Access 7 1 1 2 3 3 4 5 6 7 7 8 9 9 10 11 11 12 13 14 115 116 117 18 119 19                                                                                                | Home<br>From<br>Web                    | Comparison of the second second       | Image: second second se          | Formula<br>g<br>g<br>g<br>sions<br>P<br>D  | E                                                             | Review<br>ections<br>inks<br>is<br>F            | View<br>2↓ 2 Z<br>Z ↓ Sort<br>S<br>G                                           | Developer             | Boc<br>Add-Ir<br>Clear<br>Reapply<br>Advanced | sk1 - Mic<br>s<br>Text to<br>Columns  | Remove<br>Duplicates<br>K | Cel Data C Validation ~ Data Tools L L L L L L L L L L L L L L L L L L L |

6. Yine de bu kadar uyarıya rağmen yanlış yazarsa kişiyi durdurması için son yaprağı kullanabilirsin.

| Home       Insert       Page Layout       Formulas       Data       Review       View       Developer       Add-Ins         From       From       For       Data       Data       Data       Data       Data       For       Data       For       For       For       For       For       For                                                                                                    |                                                                    | 🖬 🤊         | - (* - 😭 🗔                                    | 1 🚰 ) 🔻 👘                          |             |                                  |                                   |                                                  |                                                |                          | Bo                                                                                          | ok1 - Mi                                          | crosoft E            | xcel                          |                   |
|----------------------------------------------------------------------------------------------------|--------------------------------------------------------------------|-------------|-----------------------------------------------|------------------------------------|-------------|----------------------------------|-----------------------------------|--------------------------------------------------|------------------------------------------------|--------------------------|---------------------------------------------------------------------------------------------|---------------------------------------------------|----------------------|-------------------------------|-------------------|
| Image: Section of the section of the section of th               |                                                                    | Home        | Insert                                        | Page Layout                        | Formulas    | Data                             | Review                            | v Viev                                           | v Deve                                         | eloper                   | Add-I                                                                                       | ns                                                |                      |                               |                   |
| B2     ✓     fx       A     B     C     D     E     Data Validation     ?       1     Öğretim     Oğretim Yazım Şekilleri     Image: Settings     Input Message     Error Alert       3     Öğretim Yazım Şekilleri     Image: Settings     Input Message     Error Alert       4     1.0ğr.     Image: Settings     Input Message     Error Alert       5     2.0ğr.     Image: Settings     Image: Settings     Image: Settings       6     Image: Image: Image: Settings     Image: Image:                                                                                                    | From<br>Access                                                     | From<br>Web | From From O<br>Text Source<br>Get External Da | ther Existin<br>connect<br>ata     | ng<br>Refre | Conr<br>Prop<br>sh<br>Connection | nections<br>erties<br>Links<br>ns | A<br>Z↓<br>Z↓<br>So                              | t Filter                                       | K Cl<br>R<br>Z<br>Z<br>A | lear<br>eapply<br>dvanced                                                                   | Text to<br>Columns                                | Remove<br>Duplicates | Data<br>Validation<br>Data To | Cor<br>1 *<br>ols |
| A     B     C     D     E     F     G     H     H     Y       1     Öğretim     Data Validation     ?     ×       2     •     •     •     •     •       3     Öğretim Yazım Şekilleri     •     •     •     •       4     1.0 gr.     •     •     •     •     •       5     2.0 gr.     •     •     •     •     •       6     Uz. Egt.     •     •     •     •     •       7     •     •     •     •     •     •       8     •     •     •     •     •     •       9     •     •     •     •     •     •       10     •     •     •     •     •     •       12     •     •     •     •     •     •       13     •     •     •     •     •     •       14     •     •     •     •     •     •                                                                                                    |                                                                    | B2          | - (•                                          | f <sub>x</sub>                     |             |                                  |                                   |                                                  |                                                |                          |                                                                                             |                                                   |                      |                               |                   |
| 2     Oğretim Yazım Şekilleri       3     Oğretim Yazım Şekilleri       4     1.0ğr.       5     2.0ğr.       6     Uz.Eğt.       7     Italian       8     Italian       9     Italian       10     Italian       11     Italian       12     Italian       13     Italian       14     Italian                                                                                                    | 1                                                                  | А           | B<br>Öğretim                                  | С                                  | D           | E                                | F                                 | - 0                                              | :  <br>                                        | н<br>Data V              | /alidatio                                                                                   | on                                                | ?                    | ×                             | L                 |
| 15 Clear All OK Cancel                                                                                                    | 2<br>3<br>4<br>5<br>6<br>7<br>8<br>9<br>10<br>11<br>12<br>13<br>14 |             | Öğ<br>1.0<br>2.0<br>Uz.                       | ▼<br>retim Yazım Şe<br>ğr.<br>Eğt. | ekilleri    |                                  | Sett                              | ngs Inp<br>how error<br>n user entr<br>de:<br>op | ut Message<br>alert after in<br>ers invalid da | Error                    | Alert<br>ta is enter<br>w this erro<br><u>Title:</u><br>HATALI Y<br>Error mess<br>Öğretim Ş | ed<br>r alert:<br>AZIM!<br>age:<br>ieklini Yanlış | Yazdınız!            |                               |                   |
| Image: Second second second | 15<br>16<br>17<br>18<br>19                                         |             |                                               |                                    |             |                                  | Cle                               | ar All                                           |                                                |                          |                                                                                             | OK                                                | Car                  | icel                          |                   |

|      | 9           | • (* - 📬                              | <b>1</b> , 22    | ) =                 |              |                        |                 |                            |           | Boo                          | ok1 - Mici           | rosoft Exce              | 1                     |             |
|------|-------------|---------------------------------------|------------------|---------------------|--------------|------------------------|-----------------|----------------------------|-----------|------------------------------|----------------------|--------------------------|-----------------------|-------------|
|      | Home        | Insert                                | Page             | Layout              | Formulas     | Data                   | Revie           | w View                     | Developer | Add-li                       | ns                   |                          |                       |             |
| From | From<br>Web | From From<br>Text Sou<br>Get External | Other<br>Inces T | Existin<br>Connecti | g<br>ons All | Conr<br>Prop<br>Edit I | erties<br>Links | A ↓ A Z<br>Z A<br>Z ↓ Sort | Filter    | Clear<br>Reapply<br>Advanced | Text to<br>Columns D | Remove<br>Duplicates Val | Data Con<br>Idation - | isolidate W |
|      |             | •                                     | (                | $f_x$               | 1.Öğretim    |                        |                 |                            |           |                              |                      |                          |                       |             |
|      | А           | В                                     |                  | С                   | D            | E                      | F               | G                          | н         | 1                            | J                    | К                        | L                     | М           |
| 1    |             | Öğretim                               | 1                |                     |              |                        |                 |                            |           |                              |                      |                          |                       |             |
| 2    |             |                                       |                  |                     |              |                        |                 |                            |           |                              |                      |                          |                       |             |
| 3    |             |                                       |                  |                     |              |                        |                 |                            |           |                              |                      |                          |                       |             |
| 4    |             |                                       |                  |                     |              |                        |                 |                            |           |                              |                      |                          |                       |             |
| 5    |             |                                       |                  |                     |              |                        |                 |                            |           |                              |                      |                          |                       |             |
| 6    |             |                                       |                  |                     |              |                        |                 |                            |           |                              |                      |                          |                       |             |
| 7    |             |                                       |                  |                     |              |                        |                 |                            |           |                              |                      |                          |                       |             |
| 8    |             |                                       |                  |                     |              |                        |                 |                            |           |                              | HATALI               | YAZIM!                   | ×                     |             |
| 9    |             |                                       |                  |                     |              |                        |                 |                            |           |                              |                      |                          |                       |             |
| 10   |             |                                       |                  |                     |              |                        |                 |                            |           | Öčre                         | im Saklini Var       | alic Vardiourt           |                       |             |
| 11   |             |                                       |                  |                     |              |                        |                 |                            |           | Ogre                         | um şekimi tar        | iliş tazultızı           |                       |             |
| 12   |             | 1.Öğret                               | im 🔤             | •                   |              |                        |                 |                            |           | Retry                        | Can                  | cel H                    | elp                   |             |
| 13   |             | i                                     | Jğretim          | Yazım Şe            | killeri      |                        |                 |                            |           | 5                            |                      |                          | ·                     |             |
| 14   |             |                                       | 1.Öğr.           | 1                   |              |                        |                 |                            |           |                              |                      |                          |                       |             |
| 15   |             |                                       | 2.Oğr.<br>Iz Făt |                     |              |                        |                 |                            |           |                              |                      |                          |                       |             |
| 16   |             |                                       | onegt.           |                     |              |                        |                 |                            |           |                              |                      |                          |                       |             |
| 17   |             |                                       |                  |                     |              |                        |                 |                            |           |                              |                      |                          |                       |             |
| 18   |             |                                       |                  |                     |              |                        |                 |                            |           |                              |                      |                          |                       |             |
| 19   |             |                                       |                  |                     |              |                        |                 |                            |           |                              |                      |                          |                       |             |